# Server Integration Method (SIM) Developer Guide

**Card Not Present Transactions** 

Authorize.Net Developer Support

http://developer.authorize.net

Authorize Net LLC 082007 Ver 2 0

Authorize.Net LLC ("Authorize.Net") has made efforts to ensure the accuracy and completeness of the information in this document. However, Authorize.Net disclaims all representations, warranties and conditions, whether express or implied, arising by statute, operation of law, usage of trade, course of dealing or otherwise, with respect to the information contained herein. Authorize.Net assumes no liability to any party for any loss or damage, whether direct, indirect, incidental, consequential, special or exemplary, with respect to (a) the information; and/or (b) the evaluation, application or use of any product or service described herein.

Authorize.Net disclaims any and all representation that its products or services do not infringe upon any existing or future intellectual property rights. Authorize.Net owns and retains all right, title and interest in and to the Authorize.Net intellectual property, including without limitation, its patents, marks, copyrights and technology associated with the Authorize.Net services. No title or ownership of any of the foregoing is granted or otherwise transferred hereunder. Authorize.Net reserves the right to make changes to any information herein without further notice.

Authorize.Net Trademarks:

Advanced Fraud Detection Suite<sup>™</sup>

Authorize.Net®

Authorize.Net Your Gateway to IP Transactions™

Authorize.Net Verified Merchant Seal<sup>™</sup> Authorize.Net Where the World Transacts<sup>®</sup>

Automated Recurring Billing™

eCheck.Net®

FraudScreen.Net®

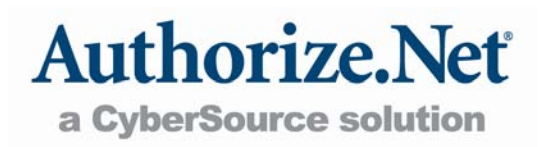

# Table of Contents

| Revision History                                  | . 5 |
|---------------------------------------------------|-----|
| Section 1                                         | . 6 |
| Introduction                                      | . 6 |
| SIM Minimum Requirements                          | 8   |
| Managing Integration Settings                     | 8   |
| Features of SIM                                   | 9   |
| eCheck.Net <sup>®</sup>                           | 11  |
| Developer Support                                 | 11  |
| Section 2                                         | 12  |
| Transaction Data Requirements                     | 12  |
| Credit Card Transaction Types                     | 12  |
| Authorization and Capture                         | 13  |
| Authorization Only                                | 13  |
| Prior Authorization and Capture                   | 14  |
| Capture Only                                      | 14  |
| Credit                                            | 15  |
| Void                                              | 15  |
| Using the Merchant Interface                      | 16  |
| Section 3                                         | 17  |
| Submitting Transactions                           | 17  |
| Transaction Post Location                         | 17  |
| Generating the Unique Transaction Fingerprint     | 17  |
| Custom transaction fingerprint code               | 17  |
| Requesting the Secure Hosted Payment Form         | 19  |
| Customizing the hosted payment form fields        | 24  |
| Customizing the hosted payment form look and feel | 34  |
|                                                   |     |

| Merchant-defined fields                          |
|--------------------------------------------------|
| Renaming a Field41                               |
| Section 4                                        |
| Receipt Options                                  |
| The Receipt Page43                               |
| Customizing the hosted receipt page43            |
| Customizing the receipt page look and feel47     |
| Relay Response51                                 |
| Tips for using Relay Response:54                 |
| Email Receipt54                                  |
| Section 5                                        |
| Additional API Fields                            |
| Transaction Information57                        |
| Itemized Order Information58                     |
| Additional Customer Information61                |
| Section 6                                        |
| Transaction Response                             |
| Fields in the Payment Gateway Response63         |
| Using the MD5 Hash Feature69                     |
| Response for Duplicate Transactions70            |
| SIM Relay Response71                             |
| SIM Transaction Response Versions71              |
| Upgrading the Transaction Version71              |
| Response Code Details72                          |
| Response Codes72                                 |
| Response Reason Codes and Response Reason Text72 |
| Section 7                                        |
| Last revised: 2/22/2010                          |

#### Table of Contents

| Test Transactions                                | 88 |
|--------------------------------------------------|----|
| Testing to Generate Specific Transaction Results | 89 |
| Appendix A                                       | 91 |
| Fields by Transaction Type                       | 91 |
| Minimum Required Fields                          | 91 |
| Required Fields for Additional SIM Features      | 92 |
| Best Practice Fields                             | 93 |
| Appendix B                                       | 94 |
| Alphabetized List of API Fields                  | 94 |

Last revised: 2/22/2010

Copyright © 1998 - 2006 Authorize.Net Corp.

# **Revision History**

| PUBLISH DATE   | UPDATES                                                                                                    |  |  |
|----------------|----------------------------------------------------------------------------------------------------|--|--|
| August 2007    | Release of Ver 2.0 Server Integration Method (SIM) Developer Guide                                               |  |  |
| May 2008       | Remove SecureSource requirements and various updates                                                             |  |  |
| July 2009      | Clarify use of x_recurring_billing, x_fp_timestamp, x_version                                                    |  |  |
|                | Added warning for Merchant Defined Fields                                                                        |  |  |
|                | Additions to the Response Code list                                                                              |  |  |
|                | Updates to Silent Post URL                                                                                       |  |  |
|                | New section Renaming a Field                                                                                     |  |  |
| September 2009 | Added note explaining new policy with respect to authorization transactions for Visa credit cards                |  |  |
|                | Corrected list of supported graphics formats for the Hosted Payment form. (Removed SWF as a supported format)    |  |  |
|                | Deprecation of transaction types Prior_auth_Capture, Voids, Credits                                              |  |  |
| October 2009   | Update definition of x_type to reflect deprecation of transaction types<br>Prior_auth_capture, Credit, and Void. |  |  |
|                | Correct capitalization of the eCheck.Net Developer Guide.                                                        |  |  |
| December 2009  | Updated reason-response codes                                                                                    |  |  |
|                | Clarified transaction types                                                                                      |  |  |
| February 2010  | Updated procedure for uploading images for hosted page                                                           |  |  |

# Section 1

# Introduction

Welcome to the Authorize.Net *Server Integration Method (SIM) Developer Guide*. This guide describes the Web development required to connect an e-commerce Web site or other application to the Authorize.Net Payment Gateway in order to submit credit card transactions for authorization and settlement using SIM.

SIM is a hosted payment processing solution that handles all the steps in processing a transaction, including:

- Collection of customer payment information through a secure, hosted form
- Generation of a receipt to the customer
- Secure transmission to the payment processing networks for settlement
- Funding of proceeds to the merchant's bank account
- Secure storage of cardholder information

The security of a SIM transaction is assured through the use of a unique digital signature or "fingerprint" that is sent with each transaction. This fingerprint is used by Authorize.Net to authenticate both the merchant and the transaction. Sample code for this function is available for free from the Authorize.Net Developer Center at <a href="http://developer.authorize.net">http://developer.authorize.net</a>.

SIM is an ideal integration solution because merchants are not required to collect, transmit or store sensitive cardholder information to process transactions. Additionally, SIM does not require merchants to purchase and install a Secure Sockets Layer (SSL) digital certificate. This removes the complexity of securely handling and storing cardholder information, simplifying compliance with the Payment Card Industry (PCI) Data Security Standard.

**Note:** For merchants who need a highly customizable payment form (for example, complete control of look and feel and the ability to keep the customer on their Web site during the entire checkout process) or who are integrating a standalone business application, Authorize.Net recommends the Advanced Integration Method (AIM). The *AIM Developer Guide* can be found at <a href="http://developer.authorize.net/guides/AIM/">http://developer.authorize.net/guides/AIM/</a>.

Last revised: 2/22/2010

SIM Developer Guide

Last revised: 2/22/2010

### **SIM Minimum Requirements**

Before you begin, check with the merchant to make sure that the following SIM requirements have already been met. It is strongly recommended that you work closely with the merchant to ensure that any other business and Web site requirements (for example, bank or processor requirements, Web site design preferences) are included in their SIM integration.

- The merchant must have a U.S. based merchant bank account that allows Internet transactions.
- The merchant must have an e-commerce (Card Not Present) Authorize.Net Payment Gateway account.
- The merchant's Web site must be capable of performing an HTML Form POST to request the secure payment gateway hosted payment form.
- The merchant's Web site or hosting provider must have server scripting or CGI capabilities such as ASP Classic, Cold Fusion, PHP or Perl.
- The merchant must be able to store payment gateway account data securely (for example, API Login ID, Transaction Key, Secret Answer).
- **Note:** Merchants should avoid storing any type of sensitive cardholder information. However, in the event that a merchant or third party must store sensitive customer business or payment information, compliance with industry standard storage requirements is required. Please see the *Developer Security Best Practices White Paper* at <u>http://www.authorize.net/files/developerbestpractices.pdf</u> for guidelines

### **Managing Integration Settings**

When integrating to the payment gateway, you should be aware that most settings for a merchant's integration can be configured and managed in two ways:

- Included in the transaction request on a per-transaction basis by means of the application programming interface (API), (as described in this guide), OR
- Configured in the Merchant Interface and applied to all transactions.

IMPORTANT: The Merchant Interface at <u>https://secure.authorize.net</u> is a secure Web site where merchants can manage their payment gateway account settings, including Last revised: 2/22/2010

their Web site integration settings. It is recommended that you review the *Merchant Integration Guide* at <u>http://www.authorize.net/support/merchant/</u> for information on managing the merchant's payment gateway integration using the Merchant Interface.

Transaction settings submitted in the transaction request override transaction settings configured in the Merchant Interface. However, please be aware that some integration settings must be configured in the Merchant Interface. To help the merchant maintain a robust integration, you should review the integration settings that can be configured in the Merchant Interface with the merchant and determine which integration settings can be posted on a per-transaction basis, and which should be configured in the Merchant Interface. See "Appendix A Fields by Transaction Type" for a list of fields the payment gateway recommends be submitted on a per-transaction basis.

# **Features of SIM**

In addition to basic transaction processing, SIM provides merchants with several features for configuring transaction security options and further customizing their customers' checkout experience. These features are listed in the SIM Feature Selection Guide provided below. Please take a few moments to discuss these with your merchant and select which features they would like to include in their integration.

| FEATURE DESCRIPTION R                              |                                                                                                    | REQUIREMENTS                                                                                                    |
|----------------------------------------------------|----------------------------------------------------------------------------------------------------|----------------------------------------------------------------------------------------------------|
| Address<br>Verification<br>Service (AVS)<br>Filter | This feature allows merchants to<br>compare the billing address submitted by<br>the customer for the transaction with the<br>address on file at the card issuing bank.<br>Filter settings in the Merchant Interface<br>allow the merchant to reject transactions<br>based on the AVS response received. | To implement AVS, the merchant must<br>require the Address and ZIP Code fields<br>on the payment gateway hosted<br>payment form.<br>For more information about AVS,<br>please see the <i>Merchant Integration</i><br><i>Guide</i> at<br>http://www.authorize.net/support/merchant. |
| Card Code<br>Verification<br>(CCV) Filter          | This feature allows merchants to<br>compare the card code submitted by the<br>customer for the transaction with the<br>card code on file at the card issuing bank.<br>Filter settings in the Merchant Interface<br>allow the merchant to reject transactions<br>based on the CCV response received.     | To implement CCV, the merchant must<br>require the Card Code field on the<br>payment gateway hosted payment<br>form.<br>For more information CCV, please see<br>the <i>Merchant Integration Guide</i> at                                                                           |

Last revised: 2/22/2010

| ., |                               |                                                                                                    |                                                                                                    |
|----|-------------------------------|----------------------------------------------------------------------------------------------------|----------------------------------------------------------------------------------------------------|
|    |                               |                                                                                                    | http://www.authorize.net/support/merchant.                                                                                                    |
|    | Itemized Order<br>Information | This feature allows merchants to submit<br>details for items purchased. This<br>information is included in the merchant<br>transaction confirmation email, in the<br>Transaction Details for the transaction<br>and in QuickBooks download reports in<br>the Merchant Interface. | To implement Itemized Order<br>Information, the line item field must be<br>submitted on a per-transaction basis.<br>Please see the " <u>Itemized Order</u><br><u>Information</u> " section of this document for<br>details.                                                                                                    |
|    | Receipt Page                  | This feature allows merchants to<br>customize the payment gateway hosted<br>receipt page that is displayed to the<br>customer at the completion of a<br>transaction. This page can include a<br>hyperlink back to the merchant's Web<br>site.                                    | To configure the payment gateway<br>hosted receipt page, settings must be<br>configured in the Receipt Page section<br>of the Settings menu in the Merchant<br>Interface or submitted on a per-<br>transaction basis.<br>Please see the " <u>Receipt Options</u> " section<br>of this document for details.                                                                                       |
|    | Email Receipt                 | This feature allows merchants to opt for<br>an automatic email receipt to be sent by<br>the payment gateway to their customers.                                                                                                    | To configure the payment gateway<br>email receipt, the merchant must<br>require the customer email address on<br>the hosted payment form, and settings<br>must be configured in the Email<br>Receipts section of the Settings menu<br>in the Merchant Interface or submitted<br>on a per-transaction basis.<br>Please see the " <u>Receipt Options</u> " section<br>of this document for details. |
|    | Relay<br>Response             | This feature allows merchants to opt to<br>display a more customized receipt page<br>that is generated on the merchant's Web<br>server and relayed by the payment<br>gateway to the customer's browser.                                                                          | To configure Relay Response, settings<br>must be configured in the Relay<br>Response section of the Settings menu<br>in the Merchant Interface or submitted<br>on a per-transaction basis.<br>Please see the " <u>Relay Response</u> " section<br>of this document for details.                                                                                                    |

# eCheck.Net®

In addition to processing credit card transactions, the payment gateway also supports electronic check transactions with our exclusive eCheck.Net<sup>®</sup> product. Please contact the merchant to determine whether eCheck.Net is enabled for their payment gateway account or if they would like to sign up. In the event that eCheck.Net is enabled, you will need to ensure that the merchant's Web site integration supports all eCheck.Net field requirements. Please see the *eCheck.Net Developer Guide* at

http://developer.authorize.net/guides/echeck.pdf for more information.

### **Developer Support**

There are several resources available to help you successfully integrate a merchant Web site or other application to the Authorize.Net Payment Gateway.

The Developer Center at <u>http://developer.authorize.net</u> provides test accounts, sample code, FAQs, and troubleshooting tools.

If you can't find what you need in the Developer Center, our Integration Team is available to answer your questions by email at <u>integration@authorize.net</u>. (Our Integration Team can only assist with support requests specifically about the Authorize.Net application programming interface (API) and/or services.)

Be sure to read our *Developer Security Best Practices White Paper* at <u>http://www.authorize.net/files/developerbestpractices.pdf</u> for information on how to maximize the security and reliability of your merchant integration solutions.

If you have any suggestions about how we can improve or correct this guide, please email <u>documentation@authorize.net</u>.

### Section 2

# **Transaction Data Requirements**

The payment gateway supports several credit card transaction types for transactions submitted by means of SIM.

To implement SIM for a merchant's Web site, you need to develop an HTML Form POST to request the secure payment gateway hosted payment form and pass required and optional merchant and transaction information.

To see a table listing minimum form field requirements for posting credit card transaction requests to the payment gateway, see Requesting the Secure Hosted Payment Form\_on page 19

# **Credit Card Transaction Types**

This section describes the credit card transaction types supported by the payment gateway and their specific field requirements. It's a good idea to talk to your merchant about how their business plans to submit transaction so that you can properly integrate their payment gateway account to support their business processes.

For example, are they submitting transactions mainly through an e-commerce Web site? Do they need to integrate a custom application to allow call center representatives to enter mail order/telephone order (MOTO) transactions? Would they like the ability to verify the availability of funds on a customer's credit card account at the time of purchase and then charge the credit card at the time they ship the order?

The payment gateway supports the following credit card transaction types.

Note: Some of the field requirements listed in this section for each credit card transaction type are *in addition* to the minimum field requirements already set forth above for ALL transactions submitted to the payment gateway. For a list of all fields that are required for each credit card transaction type, please see <u>Appendix A: Fields by Transaction Type</u>" in this document.

Last revised: 2/22/2010

#### **Authorization and Capture**

Authorization with Auto Capture (Auth\_Capture) is the default transaction type in the Virtual Terminal. If no *x\_type* variable is submitted with a website transaction request, the type defaults to Auth\_Capture. This type of transaction is completely automatic: the transaction is submitted to your processor for authorization and, if approved, is placed in your Unsettled Transactions already set to Capture. The transaction will settle out with your next batch settlement (settlement occurs every 24 hours, within 24 hours of the time specified in your Settings menu, under **Transaction Cutoff Time**).

The unique field requirement for an Authorization and Capture is:

<INPUT TYPE=HIDDEN NAME="x\_type" VALUE="AUTH\_CAPTURE">

#### **Authorization Only**

This transaction type is sent for authorization only. When an Authorization Only (Auth\_Only) transaction is submitted, it is sent to your processor for authorization. If approved, the transaction is placed in your Unsettled Transactions with a status of Authorized/Pending Capture. The authorization places the funds on hold with the customer's bank, but until the transaction is captured, the funds transfer process does not take place. This type of transaction is not sent for settlement until you submit a credit card transaction type Prior Authorization and Capture, or if you submit the transaction for capture manually in the Merchant Interface. This can be useful in situations where you need to make a sale, but won't be able to ship merchandise for several days; you can authorize the transaction to ensure the availability of funds, then, once you have shipped, you can capture the transaction to obtain the funds.

Authorization Only transactions are only kept in your Unsettled Transactions for 30 days. After that, its transaction status changes to Expired, and the funds will NOT be transferred. To capture a transaction, you can manually log on to your Authorize.Net interface and go to your Unsettled Transactions. From there, you can use the Group Capture filter to capture multiple transactions at once, or click on the individual Transaction ID of the transaction you would like to capture, and the next screen will provide a Capture button. From a website or billing application, you can submit the x\_Type variable, with a value of Prior\_Auth\_Capture, to capture the transaction.

The unique field requirement for an Authorization Only is:

<INPUT TYPE=HIDDEN NAME="x\_type" VALUE="AUTH\_ONLY">

Last revised: 2/22/2010

**Note**: Merchants who use SIM can configure the hosted payment form to submit either Authorization and Capture or Authorization Only transactions. Please check with the merchant regarding their preferences regarding which of these credit card transaction types should be used for their Web site.

#### **Prior Authorization and Capture**

This transaction type is used to complete an Authorization Only transaction that was successfully authorized through the payment gateway. It can only be submitted from a Web site or billing application.

**Note:** An Authorization Only and a Prior Authorization and Capture together are considered one complete transaction. Once the Prior Authorization and Capture is submitted, the transaction is sent for settlement.

If this transaction type is required, it is recommended that the merchant process the transactions by logging on to the merchant interface directly, or by using a desktop application that uses AIM.

In order to submit a Prior\_Auth\_Capture request, the following fields need to be sent:

- x\_Login (your Authorize.Net LoginID)
- x\_Type (Prior\_Auth\_Capture)
- x\_Password or x\_Tran\_Key (your Authorize.net password or the Transaction Key obtained from your Settings menu)
- x\_Trans\_ID (The 9-digit transactionID that was assigned to the transaction you are attempting to capture)
- x\_Amount (Optional: you can include this to charge a lesser amount than was originally authorized)

#### **Capture Only**

Capture\_Only transactions are used when you already have an authorization from a bank. To use this type of transaction, you need an authorization code from the card issuer (usually a five- or six- digit number). For example, if you called Visa directly and obtained an authorization over the phone, you would need to submit a Capture\_Only transaction to start the funds transfer process. You can manually submit a Capture\_Only transaction from your Virtual Terminal by selencting Capture Only, or from a Web site or billing application by including the following variables with your transaction request:

• x\_Type (Capture\_Only) Last revised: 2/22/2010

#### SIM Developer Guide

• x\_Auth\_Code (the five- or six-digit code provided by the card issuer)

#### Credit

This transaction type is used to refund a customer for a transaction that was originally processed and successfully settled through the payment gateway. Credit transactions can only be submitted up to 120 days after the original authorization was obtained. To issue a credit for a transaction not submitted through the payment gateway, or for a transaction submitted more than 120 days before, you need to apply for Expanded Credit Capability (you can find the request form at <a href="http://www.authorize.net/files/ecc.pdf">http://www.authorize.net/files/ecc.pdf</a>). Credits can be manually processed through the Virtual Terminal, or can be submitted from a Web site or billing application.

If this transaction type is required, the merchant should process the transactions by logging on to the merchant interface directly, or by using a desktop application that uses AIM.

#### Void

This transaction type is used to cancel an existing transaction that has a status of Authorized/Pending Capture or Captured/Pending Settlement. Settled transactions cannot be voided (issue a Credit to reverse such charges). Void requests effectively cancel the Capture request that would have started the funds transfer process; no money changes hands on a transaction that has been voided. However, keep in mind that this does not void the authorization provided by the card-issuing bank. Transactions can be manually voided from the Unsettled Transactions screen of the merchant interface. From there, you can use the Group Void filter toward to the top of your screen to void multiple transactions at once, or click on the individual Transaction ID of the transaction you would like to void, and the next screen will provide a Void button. They can also be submitted from a Web site or billing application.

**Note:** If you are not sure if a transaction is settled, you can attempt to submit a Void first. If the Void transaction generates an error, the original transaction is likely settled and you can submit a Credit for the transaction.

If this transaction type is required, it is recommended that the merchant process the transactions by logging on to the merchant interface directly, or by using a desktop application that uses AIM.

### **Using the Merchant Interface**

The Merchant Interface allows merchants to manage transactions, capture Authorize Only transactions, void transactions, and issue refunds. These transaction types can also be managed automatically by means of the API, if you are integrating a custom application to the payment gateway. However, for most integrations, these transaction types can be more conveniently and easily managed in the Merchant Interface.

For more information on submitting transactions in the Merchant Interface, see the *Merchant Integration Guide* at <u>http://www.authorize.net/support/merchant</u> or click **Help** in the top right corner of the Merchant Interface.

Last revised: 2/22/2010

### Section 3

# **Submitting Transactions**

The standard payment gateway application programming interface (API) consists of required and additional optional form fields that can be submitted to the payment gateway for real-time transaction processing. The API includes fields for requesting the payment gateway's secure hosted payment form, which can be customized to reflect the look and feel of the merchant's Web site.

# **Transaction Post Location**

The merchant's Web site should post transaction requests by means of an HTML Form POST to the following payment gateway URL:

```
https://secure.authorize.net/gateway/transact.dll
```

# **Generating the Unique Transaction Fingerprint**

The transaction authentication piece for the Server Integration Method is a "transaction fingerprint," or a hash of merchant- and transaction-specific information using the HMAC-MD5 (MD5 RFC 1321 with a 128-bit hash value) hashing algorithm. The HMAC-MD5 is used only for generating the unique transaction fingerprint.. The transaction fingerprint must be generated on a per-transaction basis by a server-side script on the merchant's Web server, and inserted into the transaction request. The payment gateway uses the same mutually exclusive merchant information to decrypt the transaction fingerprint and authenticate the transaction.

There are two options for developing the fingerprint generation script:

- You can develop a custom script yourself using the API fields information in this section, OR
- You can use Authorize.Net sample code available for free from our Developer Center at <a href="http://developer.authorize.net">http://developer.authorize.net</a>.

#### Custom transaction fingerprint code

If you choose to develop custom code for generating the transaction fingerprint, the following table represents the field requirements for the transaction fingerprint. The form fields inserted into the transaction request by the fingerprint generation use the syntax: Last revised: 2/22/2010

```
<INPUT TYPE=HIDDEN NAME="x_name_of_field" VALUE="value of the field">
```

| FIELD NAME     | VALUE                                                      | FORMAT                                       | NOTES                                                                                                    |
|----------------|------------------------------------------------------------|----------------------------------------------|----------------------------------------------------------------------------------------------------|
| x_fp_hash      | The transaction<br>unique fingerprint                      | N/A                                          | <ul> <li>The fingerprint is generated using the HMAC-MD5 hashing algorithm on the following field values:</li> <li>API Login ID (x_login)</li> <li>The sequence number of the transaction (x_fp_sequence)</li> <li>The timestamp of the sequence number creation (x_fp_timestamp)</li> <li>Amount (x_amount)</li> <li>Field values are concatenated and separated by the "^" character.</li> </ul> |
| x_fp_sequence  | The merchant assigned sequence number for the transaction  | Numeric                                      | The sequence number can be a merchant assigned value, such as an invoice number or any randomly generated number.                                                                                                    |
| x_fp_timestamp | The timestamp at the<br>time of fingerprint<br>generation. | UTC time in seconds since<br>January 1, 1970 | Coordinated Universal Time (UTC) is an<br>international atomic standard of time<br>(sometimes referred to as GMT). Using a<br>local time zone timestamp will cause<br>fingerprint authentication to fail.<br>If the fingerprint is more than one hour old<br>or more than 15 minutes into the future, it<br>is rejected.                                                                           |

The transaction fingerprint that is submitted in  $x_fp_hash$  is generated using an HMAC-MD5 hashing algorithm on the following field values:

- 1. API Login ID (*x\_login*)
- 2. Sequence number (*x\_fp\_sequence*)
- 3. UTC timestamp in seconds (*x\_fp\_timestamp*)

**Note**: Be sure that the merchant server's system clock is set to the proper time and time zone.

4. Amount (*x\_amount*)

Last revised: 2/22/2010

**Note**: The amount used to generate the fingerprint must reflect the final amount of the transaction. To avoid any discrepancy, it is strongly recommended that you generate the fingerprint at a point in the checkout process when the amount can no longer be changed.

When generating the fingerprint, input values must be provided to the script in the field order listed above and concatenated by the "^" character. All trailing spaces must be removed from input values. If the fingerprint is generated using any other field order, authentication will fail and the transaction will be rejected.

Sample 1. Example of fingerprint input field order

"authnettest^789^67897654^10.50^"

Note: Please note the required trailing "^" character

#### **The Transaction Key**

The cryptographic key used in the HMAC calculation is the merchant's unique Transaction Key, which is a payment-gateway generated, 16-character value that can be obtained by the merchant in the Merchant Interface. For more information, please see the *Merchant Integration Guide* at <a href="http://www.authorize.net/support/merchant">http://www.authorize.net/support/merchant</a>.

**IMPORTANT:** The merchant's Transaction Key is highly sensitive and should only be known by the payment gateway and the merchant. For this reason it is vital that the Transaction Key is stored securely and separately from the merchant's Web server. In addition, please note that the merchant's API Login ID will be visible in the source for the payment form request, but the Transaction Key should never be visible.

Sample 2. Example of the call to generate the transaction fingerprint

```
Fingerprint = HMAC-MD5
("authnettest^789^67897654^10.50^","abcdefgh12345678")
```

### **Requesting the Secure Hosted Payment Form**

To display the payment gateway hosted payment form to a customer, a payment form request needs to be submitted using an HTML Form POST with hidden fields. The Last revised: 2/22/2010

following table describes the minimum fields required for requesting the hosted payment form. The form fields are submitted using the syntax:

```
<INPUT TYPE=HIDDEN NAME="x_name_of_field" VALUE="value of the field">
```

| FIELD NAME  | VALUE                                 | FORMAT                                                                    | NOTES                                                                                                    |
|-------------|---------------------------------------|---------------------------------------------------------------------------|----------------------------------------------------------------------------------------------------|
| x_login     | The merchant's unique<br>API Login ID | Up to 20 characters                                                       | The merchant API Login ID is provided in the Merchant Interface and must be stored securely.                                                                                                    |
|             |                                       |                                                                           | The API Login ID and transaction                                                                                                    |
|             |                                       |                                                                           | ingerprint together provide the                                                                                                    |
|             |                                       |                                                                           | access to the payment gateway.                                                                                                    |
|             |                                       |                                                                           | See the Merchant Integration Guide at                                                                                                    |
|             |                                       |                                                                           | http://www.authorize.net/support/merchant<br>for more information.                                                                                                    |
| x_type      | The type of credit card transaction   | AUTH_CAPTURE (default),<br>AUTH_ONLY                                      | If the value submitted does not match a supported value, the transaction is rejected.<br>If this field is not submitted or the value is blank, the payment gateway will process the transaction as an AUTH_CAPTURE. |
| x_amount    | The amount of the transaction         | Up to 15 digits with a<br>decimal point (no dollar<br>symbol)<br>Ex. 8.95 | This is the total amount and must <i>include</i> tax, shipping, and any other charges. The amount can be either hard coded or posted to a script.                                                                   |
| x_show_form | The payment form request              | PAYMENT_FORM                                                              | The show form field indicates that the<br>merchant would like to use the payment<br>gateway hosted payment form to collect<br>payment data.                                                                         |
| x_trans_id  | The payment gateway                   |                                                                           | Required only for CREDIT,                                                                                                    |
|             | assigned transaction                  |                                                                           | PRIOR_AUTH_CAPTURE, and VOID                                                                                                    |
|             | transaction                           |                                                                           |                                                                                                    |
|             |                                       |                                                                           | For more information about transaction                                                                                                    |
|             |                                       |                                                                           | Transaction Types" section of this                                                                                                    |
|             |                                       |                                                                           | document.                                                                                                    |
|             |                                       |                                                                           |                                                                                                    |

#### SIM Developer Guide

| FIELD NAME       | VALUE                                                              | FORMAT                                    | NOTES                                                                                                    |
|------------------|--------------------------------------------------------------------|-------------------------------------------|----------------------------------------------------------------------------------------------------|
| x_relay_response | Indicates whether a relay response is desired                      | TRUE                                      | This field instructs the payment<br>gateway to return transaction results to<br>the merchant by means of an HTML<br>form POST to the merchant's Web<br>server for a relay response.                                                                                                    |
| x_delim_data     | FALSE                                                              | FALSE, F, NO, N, 0                        | This field is used for AIM. Set it to FALSE if you are using SIM.                                                                                                    |
| x_fp_hash        | The transaction<br>unique fingerprint                              | N/A                                       | <ul> <li>The fingerprint is generated using the HMAC-MD5 hashing algorithm on the following field values:</li> <li>API Login ID (x_login)</li> <li>The sequence number of the transaction (x_fp_sequence)</li> <li>The timestamp of the sequence number creation (x_fp_timestamp)</li> <li>Amount (x_amount)</li> <li>Field values are concatenated and separated by the "^" character.</li> </ul> |
| x_fp_sequence    | The merchant<br>assigned sequence<br>number for the<br>transaction | Numeric                                   | The sequence number can be a<br>merchant assigned value, such as an<br>invoice number or any randomly<br>generated number.                                                                                                    |
| x_fp_timestamp   | The timestamp at<br>the time of<br>fingerprint<br>generation.      | UTC time in seconds since January 1, 1970 | Coordinated Universal Time (UTC) is<br>an international atomic standard of<br>time (sometimes referred to as GMT).<br>Using a local time zone timestamp<br>will cause fingerprint authentication<br>to fail.                                                                                                    |
| x_show_form      | The payment form request                                           | PAYMENT_FORM                              | The show form field indicates that the<br>merchant would like to use the<br>payment gateway hosted payment<br>form to collect payment data.                                                                                                    |

The sample code below is an example of the minimum requirements for requesting the hosted payment form and produces a button (Figure 1.) that is displayed to the customer

Last revised: 2/22/2010

upon checkout. When the customer clicks the button, the secure hosted payment form (Figure 2.) is displayed in the customer's browser.

The code also shows that the fingerprint hash function inserts the required input fields into the HTML Form POST. Ideally, once the button is clicked, the following should occur:

- 1. The sequence number is generated.
- 2. The final total amount of the transaction is calculated.
- 3. A call is made to server-side script on the merchant's Web server that generates the transaction fingerprint (InsertFP).
- 4. The payment gateway hosted payment form request is sent to the payment gateway.
- Note: The sample code included in this document uses dummy field values in an ASP scripting environment. As code varies based on Web programming language, it is not recommended that you copy and paste sample code but rather use it as a guide. Additional sample code is available for download from the Authorize.Net Developer Center at http://developer.authorize.net.

```
Sample 3. Submitting a request for the hosted payment form request
```

Even though the *x\_version* field included in the sample above is not technically a minimum requirement for submitting a transaction, it is highly recommended that you submit this field on a per-transaction basis, particularly if you are using Relay Response. For more information, see the "<u>Additional API Fields</u>" and "<u>Best Practices Fields</u>" sections of this document.

**Note**: The use of frames with the hosted payment form is not recommended. Even though the hosted payment form is secure, the lock icon on the user's status bar will key off the surrounding frame and not the payment form. The page will not look secure to the customer.

Figure 1. The payment form button

Click here for the secure payment form

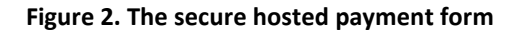

|                           | 🔁 Authorize.Neť                |
|---------------------------|--------------------------------|
|                           | SECURE CHECKOUT                |
| Order Information         | * Required Fields              |
| Total: US \$9.95          |                                |
| Payment Information       |                                |
|                           |                                |
| Card Number: * (enter nur | nber without spaces or dashes) |
| Expiration Date: * (mmv/) |                                |

By default, the hosted payment form always displays the fields required to post a credit card transaction:

- Amount
- Credit Card Number
- Expiration Date

#### **Customizing the hosted payment form fields**

Although the sample HTML code included in the previous section is sufficient to request the payment gateway hosted payment form, additional fields can be configured for the payment form in the Merchant Interface OR submitted with the HTML Form POST. This allows the merchant to display a more detailed payment form and/or collect additional information from the customer.

**IMPORTANT:** Regardless of how additional fields are configured for the payment form, the following attributes **must** also be configured for additional fields in the Merchant Interface in order to be displayed properly on the hosted payment form.

• **View** – The customer can view but not edit the information. For example, if the merchant would like to display an invoice number.

Last revised: 2/22/2010

- Edit The customer can view and edit the information but the field is not required for the transaction. For example, if the merchant would like to collect but does not require the customer's email address.
- **Required** The customer is required to provide information in the field to submit the transaction. For example, if the merchant would like to require the customer's card code.
- **Note**: These field attributes only dictate what is displayed on the hosted payment form. Any fields that are submitted with the HTML Form POST but do not have attributes configured in the Merchant Interface are still submitted with the transaction to the payment gateway. This allows the merchants requesting a Relay Response to receive back transaction or order information that is not necessary for the customer to view or submit. For more information on Relay Response, see the "<u>Receipt Options</u>" section of this guide.

For information on configuring payment form fields and attributes in the Merchant Interface, please see the *Merchant Integration Guide* at <u>http://www.authorize.net/support/merchant</u>.

The following table lists the payment form fields that can be configured in the Merchant Interface or submitted by means of the payment form request. The form fields are submitted using the syntax:

| FIELD NAME                                                | VALUE                         | FORMAT                                             | NOTES                                                                                                    |  |
|-----------------------------------------------------------|-------------------------------|----------------------------------------------------|----------------------------------------------------------------------------------------------------|--|
| PAYMENT INFORMATIC                                        | DN                            |                                                    |                                                                                                    |  |
| Recurring Billing<br>Transaction<br>(x_recurring_billing) | The recurring billing status  | TRUE, FALSE,<br>T, F,<br>YES, NO,<br>Y, N,<br>1, 0 | Indicating marker used by merchant<br>account providers to identify<br>transactions which originate from<br>merchant hosted recurring billing<br>applications. This value is not affiliated<br>with Automated Recurring Billing. |  |
| ORDER INFORMATION                                         |                               |                                                    |                                                                                                    |  |
| Invoice Number                                            | The merchant assigned invoice | Up to 20 characters<br>(no symbols)                | The invoice number must be created dynamically on the merchant server or                                                                                                    |  |

<INPUT TYPE=HIDDEN NAME="x\_name\_of\_field" VALUE="value of the field">

Last revised: 2/22/2010

#### Section 3 Submitting Transactions

| FIELD NAME                     | VALUE                                                                  | FORMAT                                  | NOTES                                                                                                    |
|--------------------------------|------------------------------------------------------------------------|-----------------------------------------|----------------------------------------------------------------------------------------------------|
| (x_invoice_num)                | number for the<br>transaction                                          |                                         | provided on a per-transaction basis.<br>The payment gateway does not<br>perform this function.<br>Also, in order to be included on the<br>hosted payment form, the attribute<br><b>View</b> must be configured for this field<br>in the Marshart Interface payment |
|                                |                                                                        |                                         | form settings.                                                                                                    |
| Description<br>(x_description) | The transaction description                                            | Up to 255<br>characters (no<br>symbols) | The description must be created<br>dynamically on the merchant server or<br>provided on a per-transaction basis.<br>The payment gateway does not<br>perform this function.                                                                                         |
|                                |                                                                        |                                         | Also, in order to be displayed, the<br>attribute <b>View</b> must be configured for<br>this field in the Merchant Interface<br>payment form settings.                                                                                                    |
| BILLING INFORMATION            |                                                                        | 1                                       |                                                                                                    |
| First Name<br>(x_first_name)   | The first name<br>associated with the<br>customer's billing<br>address | Up to 50 characters<br>(no symbols)     |                                                                                                    |
| Last Name<br>(x_last_name)     | The last name<br>associated with the<br>customer's billing<br>address  | Up to 50 characters<br>(no symbols)     |                                                                                                    |
| Company<br>(x_company)         | The company<br>associated with the<br>customer's billing<br>address    | Up to 50 characters<br>(no symbols)     |                                                                                                    |
| Address                        | The customer's                                                         | Up to 60 characters                     | Required if the merchant would like to                                                                                                    |
| (x_address)                    | billing address                                                        | (no symbols)                            | use the Address Verification Service<br>filter.<br>For more information on AVS, see the<br><i>Merchant Integration Guide</i> at                                                                                                    |
|                                |                                                                        |                                         | Required for Zero Dollar Authorizations for Visa verification transactions.                                                                                                    |

Last revised: 2/22/2010

#### SIM Developer Guide

| FIELD NAME             | VALUE                                                                    | FORMAT                                                                        | NOTES                                                                                                    |
|------------------------|--------------------------------------------------------------------------|-------------------------------------------------------------------------------|----------------------------------------------------------------------------------------------------|
| City<br>(x_city)       | The city of the<br>customer's billing<br>address                         | Up to 40 characters<br>(no symbols)                                           |                                                                                                    |
| State<br>(x_state)     | The state of the<br>customer's billing<br>address                        | Up to 40 characters<br>(no symbols) or a<br>valid two-character<br>state code |                                                                                                    |
| ZIP Code<br>(x_zip)    | The ZIP code of the<br>customer's billing<br>address                     | Up to 20 characters<br>(no symbols)                                           | Required if the merchant would like to<br>use the Address Verification Service<br>filter.<br>For more information on AVS, see the<br><i>Merchant Integration Guide</i> at<br><u>http://www.authorize.net/support/me</u><br><u>rchant</u><br>Required for Zero Dollar Authorizations<br>for Visa verification transactions. |
| Country<br>(x_country) | The country of the customer's billing address                            | Up to 60 characters<br>(no symbols)                                           |                                                                                                    |
| Phone<br>(x_phone)     | The phone number<br>associated with the<br>customer's billing<br>address | Up to 25 digits (no<br>letters)<br>Ex. (123)123-1234                          |                                                                                                    |
| FAX<br>(x_fax)         | The fax number<br>associated with the<br>customer's billing<br>address   | Up to 25 digits (no<br>letters)<br>Ex. (123)123-1234                          |                                                                                                    |
| Email<br>(x_email)     | The customer's valid<br>email address                                    | Up to 255<br>characters<br>Ex.<br>janedoe@customer<br>.com                    | The email address to which the<br>customer's copy of the email receipt is<br>sent when Email Receipts is configured<br>in the Merchant Interface. The email is<br>sent to the customer only if the email<br>address format is valid.<br>For more information about Email<br>Receipts, please see the <i>Merchant</i>       |

#### Section 3 Submitting Transactions

| FIELD NAME                               | VALUE                                                                   | FORMAT                                                                        | NOTES                                                                                                    |
|------------------------------------------|-------------------------------------------------------------------------|-------------------------------------------------------------------------------|----------------------------------------------------------------------------------------------------|
|                                          |                                                                         |                                                                               | Integration Guide at<br>http://www.authorize.net/support/me<br>rchant/                                                                                                    |
| Customer ID<br>(x_cust_id)               | The merchant<br>assigned customer<br>ID                                 | Up to 20 characters<br>(no symbols)                                           | The unique identifier to represent the<br>customer associated with the<br>transaction.<br>The customer ID must be created<br>dynamically on the merchant server or<br>provided on a per-transaction basis.<br>The payment gateway does not<br>perform this function.<br>Also, in order to be displayed, the<br>attribute <b>View</b> must be configured for<br>this field in the Merchant Interface<br>payment form settings. |
| SHIPPING INFORMATIC                      | <b>N</b>                                                                |                                                                               |                                                                                                    |
| First Name<br>(x_ship_to_first_name<br>) | The first name<br>associated with the<br>customer's shipping<br>address | Up to 50 characters<br>(no symbols)                                           |                                                                                                    |
| Last Name<br>(x_ship_to_last_name<br>)   | The last name<br>associated with the<br>customer's shipping<br>address  | Up to 50 characters<br>(no symbols)                                           |                                                                                                    |
| Company<br>(x_ship_to_company)           | The company<br>associated with the<br>customer's shipping<br>address    | Up to 50 characters<br>(no symbols)                                           |                                                                                                    |
| Address<br>(x_ship_to_address)           | The customer's shipping address                                         | Up to 60 characters<br>(no symbols)                                           |                                                                                                    |
| City<br>(x_ship_to_city)                 | The city of the<br>customer's shipping<br>address                       | Up to 40 characters<br>(no symbols)                                           |                                                                                                    |
| State<br>(x_ship_to_state)               | The state of the customer's shipping address                            | Up to 40 characters<br>(no symbols) or a<br>valid two-character<br>state code |                                                                                                    |

Last revised: 2/22/2010

#### SIM Developer Guide

| FIELD NAME                     | VALUE                                                                                                    | FORMAT                                                                                                    | NOTES                                                                                                    |  |
|--------------------------------|----------------------------------------------------------------------------------------------------|----------------------------------------------------------------------------------------------------|----------------------------------------------------------------------------------------------------|--|
| ZIP Code<br>(x_ship_to_zip)    | The ZIP code of the<br>customer's shipping<br>address                                                           | Up to 20 characters<br>(no symbols)                                                                                                    |                                                                                                    |  |
| Country<br>(x_ship_to_country) | The country of the<br>customer's shipping<br>address                                                            | Up to 60 characters<br>(no symbols)                                                                                                    |                                                                                                    |  |
| ADDITIONAL SHIPPING            | INFORMATION (Level                                                                                              | 2 Data)                                                                                                    |                                                                                                    |  |
| FIELD NAME                     | VALUE                                                                                                    | FORMAT                                                                                                    | NOTES                                                                                                    |  |
| Tax<br>(x_tax)                 | The valid tax amount<br>OR delimited tax<br>information<br>tax item name< ><br>tax description< ><br>tax amount | When submitting<br>delimited tax<br>information, values<br>must be delimited<br>by a bracketed pipe<br>< ><br>The dollar sign (\$) is<br>not allowed when | The tax amount charged OR when<br>submitting this information by means<br>of the HTML Form POST, delimited tax<br>information including the sales tax<br>name, description, and amount is also<br>allowed.<br>The total amount of the transaction in<br>x_amount must <i>include</i> this amount.<br>The tax item name.<br>The tax item description.<br>The tax item amount. |  |
|                                |                                                                                                    | submitting<br>delimited<br>information.                                                                                                    | The total amount of the transaction in x_amount must <i>include</i> this amount.                                                                                                    |  |
| Example:                       | <input name="x_tax" type="HIDDEN" value="Tax1&lt; &gt;state&lt;br&gt;tax&lt; &gt;0.0625"/>                      |                                                                                                    |                                                                                                    |  |
| Freight<br>(x_freight)         | The valid freight<br>amount OR<br>delimited freight<br>information                                              | When submitting<br>delimited freight<br>information, values<br>must be delimited<br>by a bracketed pipe<br>< >                                            | The freight amount charged OR when<br>submitting this information by means<br>of the HTML Form POST, delimited<br>freight information including the<br>freight name, description, and amount<br>is also allowed.<br>The total amount of the transaction in<br>x_amount must <i>include</i> this amount.                                                                      |  |

Last revised: 2/22/2010

| FIELD NAME                   | VALUE                                                                                      | FORMAT                                                                                                    | NOTES                                                                                                    |
|------------------------------|--------------------------------------------------------------------------------------------|----------------------------------------------------------------------------------------------------|----------------------------------------------------------------------------------------------------|
|                              | freight item<br>name< >                                                                    |                                                                                                    | The freight item name.                                                                                                    |
|                              | freight<br>description< >                                                                  |                                                                                                    | The freight item description.                                                                                                    |
|                              | freight amount                                                                             | The dollar sign (\$) is<br>not allowed when<br>submitting<br>delimited<br>information.                      | The freight amount.<br>The total amount of the transaction in<br>x_amount must <i>include</i> this amount.                                                                                                    |
| Example:                     | <input <br="" name="x_freight" type="HIDDEN"/> VALUE="Freight1< >ground overnight< >12.95> |                                                                                                    |                                                                                                    |
| Duty<br>(x_duty)             | The valid duty<br>amount OR<br>delimited duty<br>information                               | When submitting<br>delimited duty<br>information, values<br>must be delimited<br>by a bracketed pipe<br>< > | The duty amount charged OR when<br>submitting this information by means<br>of the HTML Form POST, delimited<br>duty information including the duty<br>name, description, and amount is also<br>allowed.<br>The total amount of the transaction in<br>x_amount must <i>include</i> this amount. |
|                              | duty item name< >                                                                          |                                                                                                    | The duty item name.                                                                                                    |
|                              | duty description< >                                                                        |                                                                                                    | The duty item description.                                                                                                    |
|                              | duty amount                                                                                | The dollar sign (\$) is<br>not allowed when<br>submitting<br>delimited<br>information.                      | The duty amount.<br>The total amount of the transaction in<br>x_amount must <i>include</i> this amount.                                                                                                    |
| Example:                     | <input <br="" name="x_duty" type="HIDDEN"/> VALUE="Duty1< >export< > 15.00>                |                                                                                                    |                                                                                                    |
| Tax Exempt<br>(x_tax_exempt) | The tax exempt<br>status                                                                   | TRUE, FALSE,<br>T, F,<br>YES, NO,<br>Y, N,<br>1, 0                                                          | Indicates whether the transaction is tax exempt.                                                                                                    |
| Purchase Order<br>Number     | The merchant assigned purchase                                                             | Up to 25 characters<br>(no symbols)                                                                         | The purchase order number must be<br>created dynamically on the merchant<br>server or provided on a per-transaction                                                                                                    |

Last revised: 2/22/2010

| FIELD NAME | VALUE        | FORMAT | NOTES                                                                                                    |
|------------|--------------|--------|----------------------------------------------------------------------------------------------------|
| (x_po_num) | order number |        | basis. The payment gateway does not<br>perform this function.<br>Also, in order to be displayed, the<br>attribute <b>View</b> must be configured for<br>this field in the Merchant Interface<br>payment form settings. |

**IMPORTANT:** If the merchant chooses to use the standard payment gateway security features, Address Verification Service (AVS) and Card Code Verification (CCV), they need to require the customer's card code and billing address information on the payment gateway hosted payment form. These requirements must be configured in the Payment Form setting in the Merchant Interface. For more information about AVS and CCV, see the *Merchant Integration Guide* at <u>http://www.authorize.net/support/merchant/</u>.

**Note**: Delimited duty, freight, and tax information are not returned in the transaction response or in the merchant confirmation email. This information is displayed only on the Transaction Detail page in the Merchant Interface.

The following HTML sample code is an example of requesting additional supported fields using the hosted payment form. In this sample, the payment form will display the Invoice Number, Description, Customer ID, billing information, and shipping information fields. These fields can also be configured for the payment form in the Merchant Interface.

**Note**: The Invoice Number and Customer ID must be created dynamically or provided on a per-transaction basis in order to include this information in the post. The payment gateway does not perform this function.

For the purposes of this example, the Invoice Number, Description, and Customer ID fields have been previously configured in the Merchant Interface as **View**, and billing and shipping information fields have been configured as **Edit**.

Note: The sample code included in this document uses dummy field values in an ASP scripting environment. Because code varies based on Web programming language, it is not recommended that you copy and paste sample code but rather use it as a guide. Additional sample code is available for download from the Authorize.Net Developer Center at http://developer.authorize.net.

```
Sample 4. Payment form request with additional transaction data
```

```
<!--#INCLUDE FILE="simlib.asp"-->
<FORM METHOD=POST ACTION=
"https://secure.authorize.net/gateway/transact.dll">
   <% ret = InsertFP (APIloginid, sequence, amount, txnkey) %>
<INPUT TYPE=HIDDEN NAME="x_login" VALUE="the merchant's API Login
ID">
<INPUT TYPE=HIDDEN NAME="x_version" VALUE="3.1">
<INPUT TYPE=HIDDEN NAME="x method" VALUE="CC">
<INPUT TYPE=HIDDEN NAME="x_show_form" VALUE="PAYMENT_FORM">
<INPUT TYPE=HIDDEN NAME="x_invoice_num" VALUE="ORDER-002450">
<INPUT TYPE=HIDDEN NAME="x description" VALUE="Product or order
description.">
<INPUT TYPE=HIDDEN NAME="x_cust_id" VALUE="Doe-John 001">
<INPUT TYPE=HIDDEN NAME="x_amount" VALUE="9.95">
<INPUT TYPE=SUBMIT VALUE="Click here for the secure payment
form">
</FORM>
```

The sample code above produces a button that is displayed to the customer upon checkout. When the customer clicks the button, the secure hosted payment form is displayed.

#### Figure 3. The hosted payment form with additional form fields

|                               | E Authorize.Net                           |
|-------------------------------|-------------------------------------------|
| Order Information             | * Required Fields                         |
| Invoice Number: ORDE          | ER-002450                                 |
| Description: Produ            | ct or order description.                  |
| 10tal. 03 ş                   | 5.55                                      |
| Payment Information           |                                           |
| VIS                           |                                           |
| Card Number:                  | * (enter number without spaces or dashes) |
| Expiration Date:              | * (mmyy)                                  |
| Billing Information           |                                           |
| Customer ID: Doe-             | lohn 001                                  |
| First Name:                   | Last Name:                                |
| Company:                      |                                           |
| Address:                      |                                           |
| City:                         |                                           |
| State/Province:               | Zip/Postal Code:                          |
| Country:                      | 1.5 Mil                                   |
| Email:                        |                                           |
| Phone:                        |                                           |
| Fax:                          |                                           |
| Shipping Information          |                                           |
| Copy Billing Information to S | hipping Information                       |
| First Name:                   | Last Name:                                |
| Company:                      |                                           |
| Address:                      |                                           |
| City:                         |                                           |
| State/Province:               | Zip/Postal Code:                          |
| Country:                      |                                           |
| Su                            | omit Reset Form                           |

Last revised: 2/22/2010

#### Customizing the hosted payment form look and feel

When using the hosted payment form, the following settings can be configured to match the look of the merchant's Web site:

- The color of the text
- The color of link text
- The background color
- The header text (this can include HTML)
- The footer text (this can include HTML)

The following table describes the fields that can be submitted using the HTML Form POST to customize the merchant's payment form to look like their Web site. These fields can also be configured in the Merchant Interface. For more information about configuring these settings in the Merchant Interface, please see the *Merchant Integration Guide* at <a href="http://www.authorize.net/support/merchant/">http://www.authorize.net/support/merchant/</a>.

The form fields are submitted using the syntax:

```
<INPUT TYPE=HIDDEN NAME="x_name_of_field" VALUE="value of the field">
```

**Note**: Fields submitted to the payment gateway by means of a transaction request override field settings established in the Merchant Interface.

| FIELD NAME                 | VALUE                                | FORMAT                                             | NOTES                                                                                                    |
|----------------------------|--------------------------------------|----------------------------------------------------|----------------------------------------------------------------------------------------------------|
| x_header_html_payment_form | The hosted<br>payment form<br>header | Plain text or HTML<br>Avoid using double<br>quotes | The text or HTML submitted<br>in this field is displayed as the<br>header on the hosted<br>payment form.<br>When using HTML styles or<br>referencing a cascading style<br>sheet (.css), it is<br>recommended that you<br>submit this field with the<br>HTML Form POST. With this<br>method there is no character |

#### SIM Developer Guide

| FIELD NAME                 | VALUE                             | FORMAT                                              | NOTES                                                                                                    |
|----------------------------|-----------------------------------|-----------------------------------------------------|----------------------------------------------------------------------------------------------------|
|                            |                                   |                                                     | limit.                                                                                                    |
| x_footer_html_payment_form | The hosted payment form footer    | Plain text or HTML<br>Avoid using double<br>quotes. | The text or HTML submitted in<br>this field is displayed as the<br>footer on the hosted payment<br>form.<br>When using HTML styles or<br>referencing a cascading style<br>sheet (.css), it is recommended<br>that you submit this field with<br>HTML Form POST. With this<br>method there is no character<br>limit.                               |
| x_color_background         | The background color              | Any valid HTML<br>color name or color<br>hex code   | The value in this field will set<br>the background color for the<br>hosted payment form and<br>receipt page.                                                                                                    |
| x_color_link               | The hyperlink color               | Any valid HTML<br>color name or color<br>hex code   | The value in this field will set<br>the color of the HTML links<br>for the hosted payment form<br>and receipt page.                                                                                                    |
| x_color_text               | The text color                    | Any valid HTML<br>color name or color<br>hex code   | The value in this field will set<br>the color of the text on the<br>hosted payment form and the<br>receipt page.                                                                                                    |
| x_logo_url                 | The URL of the<br>merchant's logo |                                                     | The image referenced by this<br>URL is displayed in the header<br>or footer of the hosted<br>payment form and receipt<br>page.<br>Logo images must be<br>uploaded to the payment<br>gateway server. See the<br>"Logos and background<br>images for the payment<br>form" section of this guide<br>for more information on how<br>to upload images. |

Last revised: 2/22/2010
#### Section 3 Submitting Transactions

| FIELD NAME       | VALUE                                            | FORMAT | NOTES                                                                                                    |
|------------------|--------------------------------------------------|--------|----------------------------------------------------------------------------------------------------|
| x_background_url | The URL of the<br>merchant's<br>background image |        | The image referenced by this<br>URL is displayed as the<br>background on the hosted<br>payment form and receipt<br>page.<br>Background images must be<br>uploaded to the payment<br>gateway server. See the<br>"Logos and background<br>images for the payment<br>form" section of this guide<br>for more information on how<br>to upload images. |

**IMPORTANT:** All URLs referenced in the payment form header and footer such as links, images, and cascading style sheets **must** be absolute URLs. Also, please be aware that even though the hosted payment form is secure, the lock icon on the user's status bar might key off the location of the referenced file and not off the payment form. If the referenced file is not hosted on a secure server, the lock icon will turn off and the page will not look secure to the customer.

#### Using a cascading style sheet (CSS) with the hosted payment form

You can further customize the look of the payment gateway hosted payment form to match the text styles of the merchant's Web site by using a cascading style sheet in the header of the hosted payment form.

The payment form header can be configured in the Merchant Interface OR by submitting form fields with the HTML Form POST.

**Note**: The maximum character length allowed when configuring payment form header or footer texts in the Merchant Interface is 255. If you are declaring several styles in the payment form header or footer, it is recommended that you submit the style sheet in the payment form header or footer fields (*x\_header\_html\_payment\_form*, *x\_footer\_html\_payment\_form*) using the transaction request. With this method, there is no character limit.

The sample code below shows how to include a style sheet in the transaction request:

Last revised: 2/22/2010

Sample 5. Including a style sheet in the HTML Form POST

```
<INPUT TYPE=HIDDEN NAME="x_header_html_payment_form" VALUE="<style
type='text/css' media='all'>TD{font-family: arial,
verdana,trebuchet,helvetica,geneva,sans-serif;font-size:llpx;
color:#000000;margin-left:lpx;} INPUT{font-family:Arial,Verdana,
Trebuchet,Helvetica,Geneva,sans-serif;font-size:llpx;color:
#000000;margin-left:lpx;}</style> Please enter your payment and
shipping information.">
```

The sample code below shows how to include a style sheet in the Merchant Interface payment form header text field:

Sample 6. Including a style sheet in the Merchant Interface payment form header

```
<style type='text/css' media='all'>TD,input{font-
family:arial, verdana,trebuchet,helvetica,geneva,sans-
serif;font-size:11px; color:#000000;};h2{font-
family:arial,sans-serif;font-size:11px;
color:#000000;}</style>
<h2> Please enter your payment and shipping
information.</h2>
```

For more information about configuring the look and feel of the hosted payment form in the Merchant Interface, see the *Merchant Integration Guide* at http://www.authorize.net/support/merchant/.

#### Logos and Background Images for the Hosted Payment Form

Merchants can request that their logos and/or background images be displayed on the hosted payment form. These requests can be done either online through the Merchant Interface, or by email.

#### To submit an image for hosting through the Merchant Interface:

- 1. Log on to the Merchant Interface at <a href="https://account.authorize.net">https://account.authorize.net</a>.
- 2. Click Contact Us from the upper right corner of any Merchant Interface page.
- 3. Click Create a New eTicket.

Last revised: 2/22/2010

- 4. Verify your contact information, enter your request in the space provided, and click **Submit**. The eTicket detail window opens.
- 5. In the Attachments section, click Add.
- 6. Click the check box to the right of the Attachment Name field. The Add Attachment window opens.
- 7. Click Browse...
- 8. Locate and select the image you wish to upload, and click **Open**.
- 9. Click Add.
- 10. Click Submit.

Your request will be sent to our Customer Support department. Please allow two business days for uploads to become available. Once we have hosted your image, we will send you specific instructions on how to reference the file. You can check the status of your eTicket at any time by logging on to the Merchant Interface, clicking the Contact Us link, and clicking Manage Existing eTickets.

Once Customer Support has responded to your request, you will see a yellow banner at the top of the Merchant Interface. Click View eTicket from the yellow banner to review the response from Customer Support. You will also receive an e-mail notification with a link to log into the Merchant Interface to review your eTicket.

#### To submit an image for hosting through e-mail:

• Send an e-mail with your request, your Payment Gateway ID, and the image file as an attachment to: support@authorize.net.

Please allow two business days for uploads to become available. Once we have hosted your image, we will send you specific instructions on how to reference the file.

#### Requirements and Guidelines

- Images must be in JPEG, GIF, or PNG formats. Other file formats will not be accepted.
- Please name the file using the convention logo\_GatewayID.ext, where GatewayID is your Payment Gateway ID (up to six digits), and where ext is either jpg, gif, or png. For more information, please see the <u>knowledge base</u> article "What is my Payment Gateway ID."

Last revised: 2/22/2010

If you have already submitted an image but have not received an update within two business days, please contact Customer Support so we can verify that we received the image and have submitted it for hosting.

We strongly recommend smaller files to ensure that your customers can view the full payment form quickly. On a 56K modem connection, a 1 Mb image can take up to 2.5 minutes to display, while faster connections may take just a few seconds.

The Authorize.Net hosted payment form is 580 pixels wide. Images wider that 580 pixels may not fit properly on the form's header or footer. Logos and background images can be wider than 580 pixels but we recommend keeping the image a reasonable size for Web hosting.

Images that are too tall may result in your customers needing to scroll down to reach the payment form. We recommend keeping the image a reasonable size for Web hosting.

#### **Merchant-defined fields**

Merchants can also choose to include merchant-defined fields to further customize the information included with a transaction. Merchant-defined fields are any fields that are not recognized by the payment gateway as standard application programming interface (API) payment form fields.

For example, the merchant might want to provide a field in which customers can provide specific shipping instructions and product color information. All you need to do is submit a custom field name and any accompanying text with the payment form request—for example, *shipping\_instructions* and *product\_color*.

Warning: Merchant-Defined Data fields are not intended to and MUST NOT be used to capture personally identifying information. Accordingly, Merchant is prohibited from capturing, obtaining, and/or transmitting any personally identifying information in or by means of the Merchant-Defined Data fields. Personally identifying information includes, but is not limited to, name, address, credit card number, social security number, driver's license number, state-issued identification number, passport number, and card verification numbers (CVV, CVC2, CVV2, CID, CVN). In the event that Authorize.Net, a CyberSource solution, discovers that Merchant is capturing and/or transmitting personally identifying information by means of the Merchant-Defined Data fields, whether or not intentionally, CyberSource WILL immediately suspend Merchant's account, which

will result in a rejection of any and all transaction requests submitted by Merchant after the point of suspension.

The HTML sample code below is an example of how to submit merchant-defined fields. The result of this sample code is a page that displays the payment form button and the merchant-defined fields. Data submitted using merchant-defined fields is echoed back in merchant confirmation emails (see the "Email Receipt" section of this guide for more information).

**Note:** The sample code included in this document uses dummy field values in an ASP scripting environment. Because code varies based on Web programming language, it is not recommended that you copy and paste sample code but rather use it as a guide. Additional sample code is available for download from the Authorize.Net Developer Center at http://developer.authorize.net.

Sample 9. Payment form request with merchant-defined transaction data

```
<!--#INCLUDE FILE="simlib.asp"-->
<FORM METHOD=POST ACTION=
"https://secure.authorize.net/gateway/transact.dll">
   <% ret = InsertFP (APIloginid, sequence, amount, txnkey)
응>
<INPUT TYPE=HIDDEN NAME="x login" VALUE="the merchant's API</pre>
Login ID">
<INPUT TYPE=HIDDEN NAME="x_version" VALUE="3.1">
<INPUT TYPE=HIDDEN NAME="x method" VALUE="CC">
<INPUT TYPE=HIDDEN NAME="x_show_form" VALUE="PAYMENT_FORM">
<INPUT TYPE=HIDDEN NAME="x_invoice_num" VALUE="ORDER-
002450">
<INPUT TYPE=HIDDEN NAME="x description" VALUE="Product or
order description.">
<INPUT TYPE=HIDDEN NAME="x_cust_id" VALUE="Doe-John 001">
<INPUT TYPE=HIDDEN NAME="x amount" VALUE="9.95">
Enter any special shipping instructions:
<INPUT TYPE=TEXT NAME="shipping instructions"><BR>
Enter desired product color:
<INPUT TYPE=TEXT NAME="product_color"><BR><BR>
<INPUT TYPE=SUBMIT VALUE="Click here for the secure payment
```

```
Last revised: 2/22/2010
```

form"> </FORM>

Figure 4. The payment form button with merchant-defined fields

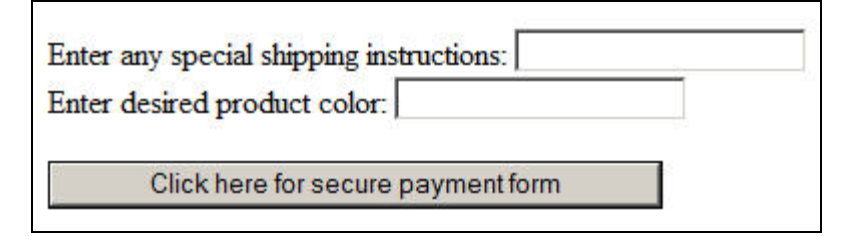

The *shipping\_instructions* and *product\_color* fields are not standard payment gateway fields, and are therefore treated as merchant-defined fields.

**Note:** Standard payment gateway fields that are misspelled are treated as merchant-defined fields.

## **Renaming a Field**

You can change the values on the Authorize.Net hosted payment form by using the  $x\_rename$  field. Pass this as a hidden variable in your transaction request, and set it so it mentions the field you wish to rename and the new name, separated by a comma.

For example, if you wish to replace the "Customer ID" field name on the payment form with the words "T-Shirt Size (S, M, L)", you can place the following in your code:

```
<input type="hidden" name="x_rename" value="x_cust_id,T-Shirt Size (S, M, L)">
```

This will cause the words "T-Shirt Size (S, M, L)" to replace "Customer ID" on the payment form and in the email receipts.

Note that x\_rename does not rename the original field when the transaction response is posted back to your server. It only renames the payment form field name. Using the above example, if the customer entered "L" in the renamed Customer ID field, the transaction response would include this field and value:

## Section 3 Submitting Transactions

x\_cust\_id = "L"

Last revised: 2/22/2010

## Section 4

# **Receipt Options**

In addition to the secure payment form, SIM also provides two options for communicating the transaction results to the customer: the payment gateway hosted receipt page OR Relay Response.

The hosted receipt page is a brief transaction summary that is displayed in the customer's Web browser from the secure payment gateway server. It can be configured to match the look and feel of the merchant's Web site.

The Relay Response feature of SIM allows the merchant to create a custom receipt page using transaction results information returned by the payment gateway. The custom receipt page is then relayed to the customer's Web browser.

**Note:** You should implement only one receipt page option. Implementing both options can cause integration errors. Please consult with the merchant to determine which receipt option best meets their business needs.

In addition, the merchant can choose to send their customers the payment gateway automated email receipt.

# The Receipt Page

The hosted receipt page provides the customer with the status of their transaction and can include a link back to the merchant's Web site. It can be customized to reflect the look and feel of the merchant's Web site.

### Customizing the hosted receipt page

Settings for the hosted receipt page can be configured by passing fields in the transaction request on a per-transaction basis or in the Merchant Interface.

**Note:** You might want to consider configuring this and other important integration settings using the HTML Form POST payment form request to prevent the integration from being affected in the event that this and similar settings are inadvertently changed by the merchant in the Merchant Interface.

The following settings are necessary for the receipt page:

Last revised: 2/22/2010

## Receipt Link URL(s)

A receipt link URL can be displayed in the receipt page header and is used to redirect a customer from the hosted receipt page back to the merchant's Web site. To be accepted as valid by the payment gateway and to be displayed on the receipt page, the receipt link URL submitted in the transaction request must also be configured in the Merchant Interface.

#### **Receipt Method**

This setting specifies the kind of link that is made back to the merchant's Web site.

- LINK creates a regular hyperlink.
- GET creates a button and returns transaction information in the receipt link URL.
- POST creates a button and returns transaction information as an HTML Form POST.

For more information on configuring these settings in the Merchant Interface, see the *Merchant Integration Guide* at <u>http://www.authorize.net/support/merchant/</u>.

The following table describes the form fields that can be submitted to customize the hosted receipt page. The form fields are submitted using the syntax:

<INPUT TYPE=HIDDEN NAME="x\_name\_of\_field""VALUE="value of the field">

| FIELD NAME            | VALUE                                                                               | FORMAT                | NOTES                                                                                                    |
|-----------------------|-------------------------------------------------------------------------------------|-----------------------|----------------------------------------------------------------------------------------------------|
| x_receipt_link_method | The type of link back to the<br>merchant's Web site from<br>the hosted receipt page | LINK, POST, or<br>GET | LINK creates a regular<br>hyperlink.<br>GET creates a button and<br>returns transaction<br>information in the receipt link<br>URL.<br>POST creates a button and<br>returns transaction<br>information as an HTML Form<br>POST. |

| FIELD NAME          | VALUE                                                                                             | FORMAT              | NOTES                                                                                                    |
|---------------------|---------------------------------------------------------------------------------------------------|---------------------|----------------------------------------------------------------------------------------------------|
| x_receipt_link_text | The text of the link or<br>button that directs the<br>customer back to the<br>merchant's Web site | Up to 50 characters | If the x_receipt_link_method<br>is LINK, the value in this field<br>is a hyperlinked text on the<br>hosted receipt page. If the<br>x_receipt_link_method is GET<br>or POST, the value in this field<br>becomes the text of a submit<br>button. An HTML form is<br>created in the receipt page<br>that has hidden fields<br>containing the results of the<br>transaction processed. |
| x_receipt_link_url  | The URL of the link or<br>button that directs the<br>customer back to the<br>merchant's Web site  |                     | To be accepted as valid by<br>the payment gateway, the<br>receipt link URL must also be<br>configured in the Merchant<br>Interface.<br>If the x_receipt_link_method<br>is LINK, the URL specified<br>becomes the href value of the<br>hyperlinked text. If the<br>x_receipt_link_method is GET<br>or POST, the URL will become<br>the action of the HTML form.                     |

The following sample code is an example of including a receipt link for the hosted receipt page in the transaction request.

**Note:** The sample code included in this document uses dummy field values in an ASP scripting environment. As code varies based on Web programming language, it is not recommended that you copy and paste sample code but rather use it as a guide. Additional sample code is available for download from the Authorize.Net Developer Center at <a href="http://developer.authorize.net">http://developer.authorize.net</a>.

Sample 10. Payment form request including receipt link URL

<!--#INCLUDE FILE="simlib.asp"-->

Last revised: 2/22/2010

```
<FORM METHOD=POST ACTION=
"https://secure.authorize.net/gateway/transact.dll">
   <% ret = InsertFP (APIloginid, sequence, amount, txnkey)</pre>
%>
<INPUT TYPE=HIDDEN NAME="x_login" VALUE="the merchant's API</pre>
Login ID">
<INPUT TYPE=HIDDEN NAME="x_version" VALUE="3.1">
<INPUT TYPE=HIDDEN NAME="x_method" VALUE="CC">
<INPUT TYPE=HIDDEN NAME="x show form" VALUE="PAYMENT FORM">
<INPUT TYPE=HIDDEN NAME="x_invoice_num" VALUE="ORDER-
002450">
<INPUT TYPE=HIDDEN NAME="x_description" VALUE="Product or
order description.">
<INPUT TYPE=HIDDEN NAME="x_cust_id" VALUE="Doe-John 001">
<INPUT TYPE=HIDDEN NAME="x amount" VALUE="9.95">
<INPUT TYPE=HIDDEN NAME="x_receipt_link_method"
VALUE="LINK">
<INPUT TYPE=HIDDEN NAME="x_receipt_link_text" VALUE="Return</pre>
to our online store">
<INPUT TYPE=HIDDEN NAME="x_receipt_link_URL"
VALUE="http://www.mydomain.com">
<INPUT TYPE=SUBMIT VALUE="Click here for the secure payment
form">
</FORM>
```

The sample code above produces a button that is displayed to the customer upon checkout (see <u>Figure 1</u>. in the "<u>Submitting Transactions</u>" section of this guide). When the customer clicks the button, the secure hosted payment form is displayed (see <u>Figure 2</u>. in the "<u>Submitting Transactions</u>" section of this guide).

Once the customer submits the transaction, the hosted receipt page (<u>Figure 5</u>. below) is displayed.

Figure 5. The hosted receipt page with receipt link URL

Last revised: 2/22/2010

|                                       | Authorize.Net                                         |  |  |
|---------------------------------------|-------------------------------------------------------|--|--|
| c                                     | lick here to return to our homepage.                  |  |  |
| Thank you for your order              | 1                                                     |  |  |
| You may print this receipt page for   | your records. A receipt has also been emailed to you. |  |  |
| Merchant                              | Developer Test Account                                |  |  |
| Description:                          | Product or order description.                         |  |  |
| Date/Time:                            | 25-Jul-2007 03:58:52 PM                               |  |  |
| Transaction ID:                       | 507578246                                             |  |  |
| Authorization Code:                   | uMObDF                                                |  |  |
| Payment Method:                       | MasterCard ****0015                                   |  |  |
| Invoice Number:                       | ORDER-002450                                          |  |  |
| Customer ID:                          | Doe-John 001                                          |  |  |
| Total:                                | US \$9.95                                             |  |  |
| Billing Information                   | Shipping Information                                  |  |  |
| 123 Any Street                        | 123 Any Street                                        |  |  |
| Any City, UT 84003<br>jdoe@domain.com | Any City, UT 84003                                    |  |  |

**IMPORTANT:** Submitting these fields will provide basic placement of the receipt link URL on the receipt page. To customize the placement of a URL on the receipt page, it can be referenced in HTML in either the receipt page header or footer API fields (*x\_header\_html\_receipt*, *x\_footer\_html\_receipt*) or in the Merchant Interface receipt page header and footer settings.

#### Customizing the receipt page look and feel

When using the hosted receipt page, the following settings can be configured to match the look of the merchant's Web site.

- The color of the text
- The color of the link text
- The background color

- The header text (this can include HTML)
- The footer text (this can include HTML)

The following table describes the fields that can be submitted by means of the HTML Form POST to customize the merchant's payment form to look like their Web site. These settings can also be configured in the Merchant Interface. For more information about configuring these settings in the Merchant Interface, please see the *Merchant Integration Guide* at <u>http://www.authorize.net/support/merchant/</u>.

The form fields are submitted using the syntax:

```
<INPUT TYPE=HIDDEN NAME="x_name_of_field" VALUE="value of the field">
```

**Note:** Fields submitted to the payment gateway by means of a transaction request override field settings established in the Merchant Interface.

| FIELD NAME            | VALUE                                | FORMAT                       | NOTES                                                                                                    |
|-----------------------|--------------------------------------|------------------------------|----------------------------------------------------------------------------------------------------|
| x_header_html_receipt | The hosted<br>receipt page<br>header | Plain text or<br>HTML        | The text or HTML submitted in this field is displayed at the top of the hosted receipt page.                                                                                                    |
|                       |                                      | Avoid using<br>double quotes | When using HTML styles or referencing a<br>cascading style sheet (.css), it is<br>recommended that you submit this field<br>with the HTML Form POST on a per-<br>transaction basis. With this method there<br>is no character limit.                     |
| x_footer_html_receipt | The hosted<br>receipt page<br>footer | Plain text or<br>HTML        | The text or HTML submitted in this field is displayed at the bottom of the hosted receipt page.                                                                                                    |
|                       |                                      | Avoid using<br>double quotes | When using HTML styles or referencing a cascading style sheet (.css), it is recommended that you submit this field with the HTML Form POST on a per-transaction basis. The length for this field in the Merchant Interface is limited to 255 characters. |
| x_color_background    | The background                       | Any valid HTML color name or | This field is common to the hosted payment form and receipt page. The                                                                                                    |

Last revised: 2/22/2010

| FIELD NAME       | VALUE                                               | FORMAT                                            | NOTES                                                                                                    |
|------------------|-----------------------------------------------------|---------------------------------------------------|----------------------------------------------------------------------------------------------------|
|                  | color                                               | color hex code                                    | value in this field will set the background color for both.                                                                                                    |
| x_color_link     | The hyperlink<br>color                              | Any valid HTML<br>color name or<br>color hex code | This field is common to the hosted<br>payment form and receipt page. The<br>value in this field will set the color of the<br>HTML links for both.                                                                                                    |
| x_color_text     | The text color                                      | Any valid HTML<br>color name or<br>color hex code | This field is common to the hosted<br>payment form and receipt page. The<br>value in this field will set the color of the<br>text on the hosted payment form and the<br>receipt page.                                                                                                    |
| x_logo_url       | The URL of the<br>merchant's logo                   |                                                   | The image referenced by this URL is<br>displayed on the header of the hosted<br>payment form and receipt page.<br>Logo images must be uploaded to the<br>payment gateway server. See the "Logos<br>and background images for the receipt<br>page" section of this guide for more<br>information on how to upload images.              |
| x_background_url | The URL of the<br>merchant's<br>background<br>image |                                                   | The image referenced by this URL is<br>displayed as the background of the<br>hosted payment form and receipt page.<br>Background images must be uploaded to<br>the payment gateway server. See the<br>"Logos and background images for<br>the receipt page" section of this guide<br>for more information on how to upload<br>images. |

**IMPORTANT:** All URLs referenced in the receipt page header and footer such as links, images, and cascading style sheets **must** be absolute URLs. Even though the hosted receipt page is secure, the lock icon on the user's task bar might key off the location of the referenced file and not off the receipt page.

### Using a cascading style sheet (CSS) with the hosted receipt page

Last revised: 2/22/2010

You can further customize the look of the payment gateway hosted receipt page to match the text styles of the merchant's Web site by using a cascading style sheet in the header or footer of the hosted receipt page.

The receipt page header and footer can be configured in the Merchant Interface OR by submitting form fields with the HTML Form POST.

**Note:** The maximum character length allowed when configuring receipt page header or footer texts in the Merchant Interface is 255. If you are declaring several styles in the receipt page header or footer, it is recommended that you submit the style sheet in the receipt page header or footer fields (*x\_header\_html\_receipt*, *x\_footer\_html\_receipt*) using the HTML form POST. With this method, there is no character limit.

The sample code below is an example of including a style sheet in the HTML Form POST:

Sample 11. Including a style sheet in the HTML Form POST

```
<INPUT TYPE=HIDDEN NAME="x_header_html_receipt"
VALUE="<style type='text/css' media='all'>TD{font-
family: arial,
verdana,trebuchet,helvetica,geneva,sans-serif;font-
size:11px; color:#000000;margin-left:1px;}">
```

The sample code below is an example of including a style sheet in the Merchant Interface receipt page header field:

Sample 12. Including a style sheet in the Merchant Interface receipt page header

```
<style type='text/css' media='all'>TD,input{font-
family:arial, verdana,trebuchet,helvetica,geneva,sans-
serif;font-size:11px; color:#000000;};h2{font-
family:arial,sans-serif;font-size:11px;
color:#000000;}</style>
```

For more information about configuring the look and feel of the hosted receipt page in the Merchant Interface, see the *Merchant Integration Guide* at <a href="http://www.authorize.net/support/merchant/">http://www.authorize.net/support/merchant/</a>.

#### Logos and background images for the hosted receipt page

If the merchant is using a logo and/or background images on the hosted payment form, the same image files can be referenced for display on the hosted receipt page. Image files must be uploaded to the payment gateway server in order to be displayed properly. For more information on how to upload image files, please see the "Logos and Background Images for the Hosted Payment Form" section of this guide.

```
IMPORTANT: Submitting the x_logo_url and x_background_url fields will provide basic placement of the logo and background images on the receipt page. To customize the placement of these images on the receipt page, they can be referenced in HTML in either the receipt page header or footer fields (x_header_html_receipt and x_footer_html_receipt) or in the Merchant Interface receipt page header and footer settings.
```

## **Relay Response**

Relay Response does not redirect the end user back to your server, but relays your specified Relay URL to the end user through our receipt page instead of displaying our default receipt page. If you would like to redirect the end user back to your server, please provide a link on your Relay URL for this purpose.

The following table describes form fields that can be submitted to configure Relay Response. These settings can also be configured in the Merchant Interface. For more information about configuring Relay Response in the Merchant Interface, please see the *Merchant Integration Guide* at <u>http://www.authorize.net/support/merchant/</u>.

The form fields are submitted using the syntax:

```
<INPUT TYPE=HIDDEN NAME="x_name_of_field" VALUE="value of the field">
```

| FIELD NAME       | VALUE                            | FORMAT | NOTES                                                                                                    |
|------------------|----------------------------------|--------|----------------------------------------------------------------------------------------------------|
| x_relay_response | The request for a relay response | TRUE   | This field instructs the payment gateway<br>to return transaction results to the<br>merchant by means of an HTML form<br>POST to the merchant's Web server for a<br>relay response. |

#### Section 4 Receipt Options

| FIELD NAME  | VALUE                                                                                                    | FORMAT                                                                                                    | NOTES                                                                                                    |
|-------------|----------------------------------------------------------------------------------------------------|----------------------------------------------------------------------------------------------------|----------------------------------------------------------------------------------------------------|
| x_relay_url | The URL on the<br>merchant's Web<br>site to which the<br>payment gateway<br>posts transaction<br>results for a relay<br>response | Any valid URL<br>Including<br>name/value pairs<br>in the<br>URL(anything<br>after a "?") is not<br>recommended | In the event that this field is submitted,<br>the payment gateway will validate the<br>URL value against the Relay Response URL<br>configured in the Merchant Interface. If<br>the URL submitted does not match the<br>URL configured in the Merchant Interface,<br>the transaction will be rejected. If no<br>value is submitted in the HTML Form<br>POST, the payment gateway will post<br>transaction results to the URL configured<br>in the Merchant Interface. |

**Note:** If the merchant would like to use the payment gateway hosted receipt page, the Relay Response fields listed above should not be submitted in the transaction request, nor should they be configured in the Merchant Interface. Requesting both the hosted receipt page and a Relay Response will result in a failed implementation.

The following sample code is an example of including the Relay Response request in the HTML Form POST.

**Note:** The sample code included in this document uses dummy field values in an ASP scripting environment. Because code varies based on Web programming language, it is not recommended that you copy and paste sample code but rather use it as a guide. Additional sample code is available for download from the Authorize.Net Developer Center at <a href="http://developer.authorize.net">http://developer.authorize.net</a>.

Sample 13. Payment form request including Relay Response request

```
Last revised: 2/22/2010
```

```
<INPUT TYPE=HIDDEN NAME="x_method" VALUE="CC">
<INPUT TYPE=HIDDEN NAME="x_show_form" VALUE="PAYMENT_FORM">
<INPUT TYPE=HIDDEN NAME="x_amount" VALUE="9.95">
<INPUT TYPE=HIDDEN NAME="x_relay_response" VALUE="TRUE">
<INPUT TYPE=HIDDEN NAME="x_relay_url" VALUE="TRUE">
<INPUT TYPE=HIDDEN NAME="x_relay_url" VALUE="Any valid
URL">
<INPUT TYPE=HIDDEN NAME="x_relay_url" VALUE="Any valid
</pre>
```

When Authorize.Net sends a Relay Response to the merchant's server, if the merchant's web server does not send a positive response after ten seconds, then the connection will time-out and an error is generated for the transaction.

If the merchant would like to use transaction response information for purposes other than creating a custom receipt page, such as integration with proprietary business processes or applications, a Silent Post URL can be configured in the Merchant Interface. The Silent Post URL is a location on the merchant's Web server where the payment gateway can "carbon copy" the transaction information. This allows the merchant to use transaction information for other purposes separately without affecting the amount of time it takes to respond to the payment gateway with a custom receipt page. Note that Relay Response is the recommended method of collecting transaction response data.

**Note:** The Silent Post feature can only be configured in the Merchant Interface. There is no API field for the Silent Post URL. For information on how to configure the Silent Post URL in the Merchant Interface, see the *Merchant Integration Guide* at <a href="http://www.authorize.net/support/merchant/">http://www.authorize.net/support/merchant/</a>.

Please be aware that the Silent Post URL does *not* function the same as the Relay Response URL. Once the payment gateway posts the transaction information to the Silent Post URL, the communication is complete. To receive payment or event notification, use Relay Response, because Silent Posts are neither logged nor monitored. The receipt of Silent Post responses are not tracked, and there is no notification in case of a failed receipt of Silent Post responses.

Note: Authorize.Net only posts the Silent Post on ports 80 and 443.

### Tips for using Relay Response:

The Relay Response URL specified should be a script that can parse the transaction results posted from the payment gateway. The URL can be a plain HTML page if a static response is desired for every transaction. However, in this case the merchant's Web server should be configured to allow an HTML Form POST to a plain HTML page.

The HTTP header should not be relied on for including customer information such as cookies. When the response is relayed to the customer's browser, HTTP headers are replaced.

Keep in mind that the relay response is rendered on the payment gateway server. Custom receipt pages **must** incorporate absolute URLs.

Redirects or frames in the relay script are not recommended, because the information might not be transferred properly.

# **Email Receipt**

Merchants can opt to send a payment gateway-generated email receipt to customers who provide an email address with their transaction. The email receipt includes a summary and results of the transaction. To the customer, this email appears to be sent from the merchant contact that is configured as the Email Sender in the Merchant Interface. (For more information about the Email Sender setting, please see the *Merchant Integration Guide* at <a href="http://www.authorize.net/support/merchant/">http://www.authorize.net/support/merchant/</a>.)

To send the payment gateway-generated customer email receipt, the following API fields can be submitted with the transaction request string. These settings can also be configured in the Merchant Interface. For more information about configuring these settings in the Merchant Interface, please see the *Merchant Integration Guide* at <a href="http://www.authorize.net/support/merchant/">http://www.authorize.net/support/merchant/</a>.

The form fields are submitted using the syntax:

```
<INPUT TYPE=HIDDEN NAME="x_name_of_field" VALUE="value of the field">
```

| FIELD NAME | VALUE                                    | FORMAT                                                   | NOTES                                                                                                    |
|------------|------------------------------------------|----------------------------------------------------------|----------------------------------------------------------------------------------------------------|
| x_email    | The customer's<br>valid email<br>address | Up to 255 characters<br>Example:<br>janedoe@customer.com | The email address to which the<br>customer's copy of the email<br>receipt is sent when Email<br>Receipts is configured in the<br>Merchant Interface. The email is<br>sent to the customer only if the |

Last revised: 2/22/2010

| FIELD NAME             | VALUE                                   | FORMAT                                             | NOTES                                                                                                    |
|------------------------|-----------------------------------------|----------------------------------------------------|----------------------------------------------------------------------------------------------------|
|                        |                                         |                                                    | email address format is valid.                                                                                                    |
|                        |                                         |                                                    | For more information about Email<br>Receipts, please see the<br><i>Merchant Integration Guide</i> at<br><u>http://www.authorize.net/suppor</u><br><u>t/merchant/</u> .                                                                                                    |
| x_email_customer       | The customer<br>email receipt<br>status | TRUE, FALSE,<br>T, F,<br>YES, NO,<br>Y, N,<br>1, 0 | Indicates whether an email<br>receipt should be sent to the<br>customer.<br>If set to TRUE, the payment<br>gateway will send an email to the<br>customer after the transaction is<br>processed using the customer<br>email address submitted with the<br>transaction. If FALSE, no email is<br>sent to the customer.<br>If no value is submitted, the<br>payment gateway will look up the<br>configuration in the Merchant<br>Interface and send an email only<br>if the merchant has enabled the<br>setting. If this field is not<br>submitted and the setting is<br>disabled in the Merchant<br>Interface, no email is sent.<br>For more information about<br>configuring Email Receipts in the<br>Merchant Interface, see the<br><i>Merchant Integration Guide</i> at<br>http://www.authorize.net/suppor<br>t/merchant/. |
| x_header_email_receipt | The email receipt<br>header             | Plain text                                         | This text will appear as the header of the email receipt sent to the customer.                                                                                                    |
| x_footer_email_receipt | The email receipt footer                | Plain text                                         | This text will appear as the footer<br>on the email receipt sent to the<br>customer.                                                                                                    |

Last revised: 2/22/2010

#### Section 4 Receipt Options

In addition, the merchant can receive a transaction confirmation email from the payment gateway at the completion of each transaction, which includes order information and the results of the transaction. Merchants can sign up for confirmation emails in the Merchant Interface. For more information, please see the *Merchant Integration Guide* at <a href="http://www.authorize.net/support/merchant/">http://www.authorize.net/support/merchant/</a>.

Last revised: 2/22/2010

# Section 5

# **Additional API Fields**

The following tables describe additional API fields that can be submitted by means of the transaction request to the payment gateway. The form fields are submitted using the syntax:

```
<INPUT TYPE=HIDDEN NAME="x_name_of_field" VALUE="value of the field">
```

# **Transaction Information**

The following fields contain optional or conditional transaction-specific information.

| FIELD NAME     | VALUE                                          | FORMAT                                     | NOTES                                                                                                    |
|----------------|------------------------------------------------|--------------------------------------------|----------------------------------------------------------------------------------------------------|
| x_version      | The merchant's<br>transaction version          | 3.0, 3.1                                   | Indicates to the system the set of fields<br>that will be included in the response:<br>3.0 is the default version.<br>3.1 allows the merchant to utilize the Card<br>Code feature, and is the current standard<br>version.<br>It is highly recommended that you submit this<br>field on a per-transaction basis, particularly if<br>you are using Relay Response. For more<br>information, see the " <u>Relay Response</u> " and<br>" <u>Appendix A Fields by Transaction Type</u> "<br>sections of this document. |
| x_method       | The payment method                             | CC or ECHECK                               | The method of payment for the transaction, CC<br>(credit card) or ECHECK (electronic check). If left<br>blank, this value defaults to CC.<br>For more information about eCheck.Net<br>transaction requirements, see the <i>eCheck.Net</i><br><i>Developer Guide</i> at<br><u>http://developer.authorize.net/guides/echec</u><br><u>k.pdf</u> .                                                                                                    |
| x_test_request | The request to<br>process test<br>transactions | TRUE, FALSE,<br>T, F,<br>YES, NO,<br>Y, N, | Indicates if the transaction should be processed as a test transaction.<br>See the <u>"Test Transactions</u> " section of                                                                                                    |

Last revised: 2/22/2010

| FIELD NAME         | VALUE                                                                                                    | FORMAT                                            | NOTES                                                                                                    |
|--------------------|----------------------------------------------------------------------------------------------------|---------------------------------------------------|----------------------------------------------------------------------------------------------------|
|                    |                                                                                                    | 1, 0                                              | this guide for more information.                                                                                                    |
| x_duplicate_window | The window of time<br>after the<br>submission of a<br>transaction that a<br>duplicate<br>transaction can not<br>be submitted | Any value<br>between 0 and<br>28800 (no<br>comma) | Indicates in seconds the window of time<br>after a transaction is submitted during<br>which the payment gateway will check for<br>a duplicate transaction. The maximum<br>time allowed is 8 hours (28800 seconds).<br>If a value less than 0 is sent, the payment<br>gateway will default to 0 seconds. If a<br>value greater than 28800 is sent, the<br>payment gateway will default to 28800. If<br>no value is sent, the payment gateway will<br>default to 2 minutes (120 seconds).<br>If this field is present in the request with<br>or without a value, an enhanced duplicate<br>transaction response is sent. See the<br>" <u>Response for Duplicate Transactions</u> "<br>section of this guide for more information. |

## **Itemized Order Information**

Based on their respective business requirements, merchants can choose to submit itemized order information with a transaction. Itemized order information is not submitted to the processor and is currently not returned with the transaction response. This information is displayed on the Transaction Detail page and in the QuickBooks download file reports in the Merchant Interface.

**Note:** The value for the *x\_line\_item* field is capable of including delimited item information. In this case, line item values must be included in the order listed below.

| FIELD NAME  | VALUE      | FORMAT                                                           | NOTES                       |
|-------------|------------|------------------------------------------------------------------|-----------------------------|
| x_line_item | Any string | Line item values must be<br>delimited by a bracketed<br>pipe < > | Itemized order information. |
|             | ltem ID< > | Up to 31 characters                                              | The ID assigned to an item. |

Last revised: 2/22/2010

| FIELD NAME | VALUE                        | FORMAT                                                | NOTES                                                                                                    |
|------------|------------------------------|-------------------------------------------------------|----------------------------------------------------------------------------------------------------|
|            | < >item name< >              | Up to 31 characters                                   | A short description of an item.                                                                                                    |
|            | < >item description< >       | Up to 255 characters                                  | A detailed description of an item.                                                                                                    |
|            | < >itemX quantity< >         | Up to two decimal places<br>Must be a positive number | The quantity of an item.                                                                                                    |
|            | < >item price (unit cost)< > | Up to two decimal places<br>Must be a positive number | Cost of an item per unit,<br><i>excluding</i> tax, freight, and<br>duty.<br>The dollar sign (\$) is not<br>allowed when submitting<br>delimited information. |
|            | < >itemX taxable             | TRUE, FALSE,<br>T, F,<br>YES, NO,<br>Y, N,<br>1, 0    | Indicates whether the item is subject to tax.                                                                                                    |

The merchant can submit up to 30 distinct line items containing itemized order information per transaction. For example:

Sample 14. Submitting itemized order information

```
<INPUT TYPE="HIDDEN" name="x_line_item"
VALUE="item1<|>golf balls<|><|>2<|>18.95<|>Y">
<INPUT TYPE="HIDDEN" name="x_line_item"
VALUE="item2<|>golf bag<|>Wilson golf carry bag,
red<|>1<|>39.99<|>Y">
<INPUT TYPE="HIDDEN" name="x_line_item"
VALUE="item3<|>book
<|>Golf for Dummies<|>1<|>21.99<|>Y">
```

**Note:** For Prior Authorization and Capture transactions, if line item information was submitted with the original transaction, adjusted information can be submitted in

Last revised: 2/22/2010

the event that the transaction changed. If no adjusted line item information is submitted, the information submitted with the original transaction will apply.

Last revised: 2/22/2010

# **Additional Customer Information**

The following fields describe additional customer information that can be submitted with each transaction.

| FIELD NAME    | VALUE                        | FORMAT                                                                | NOTES                                                                                                    |
|---------------|------------------------------|-----------------------------------------------------------------------|----------------------------------------------------------------------------------------------------|
| x_customer_ip | The customer's IP<br>address | Up to 15<br>characters (no<br>letters)<br>Example:<br>255.255.255.255 | IP address of the customer<br>initiating the transaction. If this<br>value is not passed, it will default<br>to 255.255.255.255.<br>This field is required when using<br>the Fraud Detection Suite™ (FDS)<br>IP Address Blocking tool. For more |
|               |                              |                                                                       | information about FDS, see the<br>Merchant Integration Guide at<br>http://www.authorize.net/suppor<br>t/merchant/.                                                                                                    |

# **Section 6**

# **Transaction Response**

When Relay Response is configured, the transaction response that is returned to the merchant from the payment gateway is a set of fields that provides information about the status of a transaction—whether it was accepted or declined—as well as information included in the transaction request.

The merchant server can parse data in the transaction response and customize the message to display to the customer. Transaction results are also provided in the merchant confirmation email, customer email receipt (if configured), and on the Transaction Detail page for the transaction in the Merchant Interface.

## **Fields in the Payment Gateway Response**

| FIELD NAME             | VALUE                                                                               | FORMAT                                                           | NOTES                                                                                                    |
|------------------------|-------------------------------------------------------------------------------------|------------------------------------------------------------------|----------------------------------------------------------------------------------------------------|
| x_response_code        | The overall status of the transaction                                               | 1 = Approved<br>2 = Declined<br>3 = Error<br>4 = Held for Review |                                                                                                    |
| x_response_subcode     | A code used by the<br>payment gateway<br>for internal<br>transaction<br>tracking    |                                                                  |                                                                                                    |
| x_response_reason_code | A code that<br>represents more<br>details about the<br>result of the<br>transaction | Numeric                                                          | See the " <u>Response Code</u><br><u>Details</u> " section of this<br>document for a listing of<br>response reason codes.                                       |
| x_response_reason_text | A brief description<br>of the result, which<br>corresponds with<br>the response     | Text                                                             | You can generally use this text<br>to display a transaction result or<br>error to the customer.<br>However, please review the<br><u>"Response Code Details"</u> |

The following table lists the fields returned in the response from the payment gateway.

Last revised: 2/22/2010

## Section 6 Transaction Response

| FIELD NAME  | VALUE                                                         | FORMAT                                                                                                    | NOTES                                                                                                    |
|-------------|---------------------------------------------------------------|----------------------------------------------------------------------------------------------------|----------------------------------------------------------------------------------------------------|
|             | reason code                                                   |                                                                                                    | section of this document to<br>identify any specific texts you<br>do not want to pass to the<br>customer.                                                                      |
| x_auth_code | The authorization or approval code                            | 6 characters                                                                                                    |                                                                                                    |
| x_avs_code  | The Address<br>Verification Service<br>(AVS) response<br>code | A = Address (Street)<br>matches, ZIP does not<br>B = Address information<br>not provided for AVS<br>check<br>E = AVS error<br>G = Non-U.S. Card Issuing<br>Bank<br>N = No Match on Address<br>(Street) or ZIP<br>P = AVS not applicable for<br>this transaction<br>R = Retry – System<br>unavailable or timed out<br>S = Service not supported<br>by issuer<br>U = Address information is<br>unavailable<br>W = Nine digit ZIP<br>matches, Address (Street)<br>does not<br>X = Address (Street) and<br>nine digit ZIP match<br>Y = Address (Street) and<br>five digit ZIP matches,<br>Address (Street) does not | Indicates the result of the (AVS)<br>filter.<br>For more information about AVS,<br>see the Merchant Integration Guide<br>at<br>http://www.authorize.net/supp<br>ort/merchant/. |
| x_trans_id  | The payment gateway assigned                                  | When x_test_request is submitted, this value will                                                                                                    | This value must be used for any follow on transactions such as a                                                                                                    |

Last revised: 2/22/2010

| FIELD NAME    | VALUE                                                                  | FORMAT                                                              | NOTES                               |
|---------------|------------------------------------------------------------------------|---------------------------------------------------------------------|-------------------------------------|
|               | identification<br>number for the<br>transaction                        | be "0."                                                             | CREDIT, PRIOR_AUTH_CAPTURE or VOID. |
| x_invoice_num | The merchant<br>assigned invoice<br>number for the<br>transaction      | Up to 20 characters (no<br>symbols)                                 |                                     |
| x_description | The transaction description                                            | Up to 255 characters (no symbols)                                   |                                     |
| x_amount      | The amount of the transaction                                          | Up to 15 digits                                                     |                                     |
| x_method      | The payment method                                                     | CC or ECHECK                                                        |                                     |
| x_type        | The type of credit card transaction                                    | AUTH_CAPTURE,<br>AUTH_ONLY, CREDIT,<br>PRIOR_<br>AUTH_CAPTURE, VOID |                                     |
| x_cust_id     | The merchant<br>assigned customer<br>ID                                | Up to 20 characters (no<br>symbols)                                 |                                     |
| x_first_name  | The first name<br>associated with the<br>customer's billing<br>address | Up to 50 characters (no<br>symbols)                                 |                                     |
| x_last_name   | The last name<br>associated with the<br>customer's billing<br>address  | Up to 50 characters (no<br>symbols)                                 |                                     |
| x_company     | The company<br>associated with the<br>customer's billing<br>address    | Up to 50 characters (no<br>symbols)                                 |                                     |
| x_address     | The customer's billing address                                         | Up to 60 characters (no symbols)                                    |                                     |

#### Section 6 Transaction Response

| FIELD NAME           | VALUE                                                                    | FORMAT                                                                      | NOTES |
|----------------------|--------------------------------------------------------------------------|-----------------------------------------------------------------------------|-------|
| x_city               | The city of the<br>customer's billing<br>address                         | Up to 40 characters (no<br>symbols)                                         |       |
| x_state              | The state of the<br>customer's billing<br>address                        | Up to 40 characters (no<br>symbols) or a valid two-<br>character state code |       |
| x_zip                | The ZIP code of the<br>customer's billing<br>address                     | Up to 20 characters (no<br>symbols)                                         |       |
| x_country            | The country of the customer's billing address                            | Up to 60 characters (no<br>symbols)                                         |       |
| x_phone              | The phone number<br>associated with the<br>customer's billing<br>address | Up to 25 digits (no letters)<br>Ex. (123)123-1234                           |       |
| x_fax                | The fax number<br>associated with the<br>customer's billing<br>address   | Up to 25 digits (no letters)<br>Ex. (123)123-1234                           |       |
| x_email              | The customer's valid email address                                       | Up to 255 characters                                                        |       |
| x_ship_to_first_name | The first name<br>associated with the<br>customer's<br>shipping address  | Up to 50 characters (no<br>symbols)                                         |       |
| x_ship_to_last_name  | The last name<br>associated with the<br>customer's<br>shipping address   | Up to 50 characters (no<br>symbols)                                         |       |
| x_ship_to_company    | The company<br>associated with the<br>customer's<br>shipping address     | Up to 50 characters (no<br>symbols)                                         |       |
| x_ship_to_address    | The customer's                                                           | Up to 60 characters (no                                                     |       |

| FIELD NAME        | VALUE                                                                     | FORMAT                                                                      | NOTES                                                                                                    |
|-------------------|---------------------------------------------------------------------------|-----------------------------------------------------------------------------|----------------------------------------------------------------------------------------------------|
|                   | shipping address                                                          | symbols)                                                                    |                                                                                                    |
| x_ship_to_city    | The city of the<br>customer's<br>shipping address                         | Up to 40 characters (no<br>symbols)                                         |                                                                                                    |
| x_ship_to_state   | The state of the<br>customer's<br>shipping address                        | Up to 40 characters (no<br>symbols) or a valid two-<br>character state code |                                                                                                    |
| x_ship_to_zip     | The ZIP code of the customer's shipping address                           | Up to 20 characters (no<br>symbols)                                         |                                                                                                    |
| x_ship_to_country | The country of the customer's shipping address                            | Up to 60 characters (no<br>symbols)                                         |                                                                                                    |
| x_tax             | The tax amount charged                                                    | Numeric                                                                     | Delimited tax information is not<br>included in the transaction<br>response.                                        |
| x_duty            | The duty amount charged                                                   | Numeric                                                                     | Delimited duty information is<br>not included in the transaction<br>response.                                       |
| x_freight         | The freight amount charged                                                | Numeric                                                                     | Delimited freight information is<br>not included in the transaction<br>response.                                    |
| x_tax_exempt      | The tax exempt<br>status                                                  | TRUE, FALSE,<br>T, F,<br>YES, NO,<br>Y, N,<br>1, 0                          |                                                                                                    |
| x_po_num          | The merchant<br>assigned purchase<br>order number                         | Up to 25 characters (no<br>symbols)                                         |                                                                                                    |
| x_MD5_Hash        | The payment<br>gateway generated<br>MD5 hash value<br>that can be used to |                                                                             | For more information about<br>creating an MD5 hash value,<br>see the <i>Merchant Integration</i><br><i>Guide</i> at |

### Section 6 Transaction Response

| FIELD NAME       | VALUE                                                             | FORMAT                                                                                                    | NOTES                                                                                                    |
|------------------|-------------------------------------------------------------------|----------------------------------------------------------------------------------------------------|----------------------------------------------------------------------------------------------------|
|                  | authenticate the transaction response.                            |                                                                                                    | http://www.authorize.net/supp<br>ort/merchant/                                                                                                    |
| x_cvv2_resp_code | The card code<br>verification (CCV)<br>response code              | M = Match<br>N = No Match<br>P = Not Processed<br>S = Should have been<br>present<br>U = Issuer unable to<br>process request                                                                                                    | Indicates the result of the CCV<br>filter.<br>For more information about CCV,<br>see the <i>Merchant Integration Guide</i><br>at<br><u>http://www.authorize.net/supp</u><br><u>ort/merchant/</u> . |
| x_cavv_response  | The cardholder<br>authentication<br>verification<br>response code | Blank or not present =<br>CAVV not validated<br>0 = CAVV not validated<br>because erroneous data<br>was submitted<br>1 = CAVV failed validation<br>2 = CAVV passed<br>validation<br>3 = CAVV validation could<br>not be performed; issuer<br>attempt incomplete<br>4 = CAVV validation could<br>not be performed; issuer<br>system error<br>5 = Reserved for future<br>use<br>6 = Reserved for future<br>use<br>7 = CAVV attempt – failed<br>validation – issuer<br>available (U.Sissued<br>card/non-U.S acquirer)<br>8 = CAVV attempt –<br>passed validation – issuer<br>available (U.Sissued<br>card/non-U.S. acquirer) | The cardholder authentication<br>programs are not applicable to<br>SIM.                                                                                                    |

Last revised: 2/22/2010

| FIELD NAME | VALUE | FORMAT                                                                                                    | NOTES |
|------------|-------|----------------------------------------------------------------------------------------------------|-------|
|            |       | 9 = CAVV attempt – failed<br>validation – issuer<br>unavailable (U.Sissued<br>card/non-U.S. acquirer)<br>A = CAVV attempt –<br>passed validation – issuer<br>unavailable (U.Sissued<br>card/non-U.S. acquirer)<br>B = CAVV passed<br>validation, information<br>only, no liability shift |       |

#### **Using the MD5 Hash Feature**

The MD5 Hash feature enables you to authenticate that a transaction response is securely received from Authorize.Net. The payment gateway creates the MD5 hash using the following pieces of account and transaction information as input:

- MD5 Hash value
- API Login ID (*x\_login*)
- Transaction ID (*x\_trans\_id*)
- Amount (*x\_amount*)

The MD5 Hash value is a random value configured by the merchant in the Merchant Interface. It should be stored securely separately from the merchant's Web server. For more information on how to configure this value, see the *Merchant Integration Guide* at <a href="http://www.authorize.net/support/merchant/">http://www.authorize.net/support/merchant/</a>.

For example, if the MD5 Hash value configured by the merchant in the Merchant Interface is "wilson," the API Login ID is "myAPIloginid", the Transaction ID is 987654321, and the amount is \$1.00, then the field order used by the payment gateway to generate the MD5 Hash would be as follows.

Sample 15. MD5 Hash input field order

wilsonmyAPIloginid9876543211.00

**Note:** The value passed back for  $x\_amount$  is formatted with the correct number of decimal places used in the transaction. For transaction types that do not include a transaction amount, mainly Voids, the amount used by the payment gateway to calculate the MD5 Hash is "0.00."

To authenticate the MD5 Hash returned by the payment gateway in the transaction response, you will need to create a script that can receive and parse the transaction response, call the merchant's MD5 Hash value, and run the MD5 algorithm on the same fields listed above. If the result matches the MD5 hash returned by the payment gateway, the transaction response is successfully authenticated.

#### **Response for Duplicate Transactions**

The SIM API allows you to specify the window of time after a transaction is submitted during which the payment gateway checks for a duplicate transaction (based on credit card number, invoice number, amount, billing address information, transaction type, etc.) using the duplicate window field ( $x_duplicate_window$ ). The value for this field can be between 0 and 28800 seconds (maximum of 8 hours).

In the event that the transaction request does not include the duplicate window field, and the payment gateway detects a duplicate transaction within the default window of 2 minutes, the payment gateway response will contain the response code of 3 (processing error) with a response reason code of 11 (duplicate transaction) with no additional details.

In the event that the transaction request *does* include the duplicate window field and value, and the payment gateway detects a duplicate transaction within the window of time specified, the payment gateway response for the duplicate transaction will include the response code and response reason code listed above, as well as information about the original transaction (as outlined below).

If the original transaction was declined, and a value was passed in the duplicate window field, the payment gateway response for the duplicate transaction will include the following information for the original transaction:

- The AVS result
- The CCV result
- The transaction ID
- The MD5 hash (if this feature was used for the original transaction) Last revised: 2/22/2010

If the original transaction was approved, and a value was passed in the duplicate window field, the payment gateway response will also include the authorization code for the original transaction. All duplicate transactions submitted after the duplicate window, whether specified in the transaction request or after the payment gateway's default 2 minute duplicate window, are processed normally.

# **SIM Relay Response**

The response from the gateway to a request by means of SIM for a Relay Response consists of a set of fields returned as a POST string to the merchant server at the location indicated in the  $x_relay_url$  field.

### **SIM Transaction Response Versions**

There are two versions of the response string. The set of fields in the response differ based on the response version.

#### Version 3.0

The version 3.0 response contains system fields from position 1 to 38 and echoes merchant defined fields from 39 on, in the order received by the system. Version 3.0 is the Payment Gateway default.

#### Version 3.1

The version 3.1 response string contains 68 system fields, with field number 39 representing the Card Code (CVV2/CVC2/CID) response code. Merchant-defined fields are echoed from field 69 on. Merchants wishing to use the Card Code feature must use transaction version 3.1.

### **Upgrading the Transaction Version**

To upgrade the transaction version, do the following (only users with the appropriate permissions will be able to access this setting):

- 1. Log on to the Merchant Interface
- 2. Select Settings from the Main Menu
- 3. Click Transaction Version in the Transaction Response section
- 4. Change the transaction version using the drop-down box
- 5. Click Submit

**Note**: You can only upgrade to a higher transaction version. You cannot set your transaction version to a previous version.
## **Response Code Details**

The following tables describe the response codes and response reason texts that are returned for each transaction. In addition to the information in this document, the Authorize.Net Developer Center at

<u>http://developer.authorize.net/tools/responsereasoncode</u> provides a valuable tool for troubleshooting errors.

- **Response Code** indicates the overall status of the transaction with possible values of approved, declined, error, or held for review.
- **Response Reason Code** is a numeric representation of a more specific reason for the transaction status.
- **Response Reason Text** details the specific reason for the transaction status. This information can be returned to the merchant and/or customer to provide more information about the status of the transaction.

| RESPONSE CODE | DESCRIPTION                                          |
|---------------|------------------------------------------------------|
| 1             | This transaction has been approved.                  |
| 2             | This transaction has been declined.                  |
| 3             | There has been an error processing this transaction. |
| 4             | This transaction is being held for review.           |

#### **Response Reason Codes and Response Reason Text**

| RESPONSE<br>CODE | RESPONSE<br>REASON<br>CODE | RESPONSE REASON TEXT                | NOTES                                                                                           |
|------------------|----------------------------|-------------------------------------|-------------------------------------------------------------------------------------------------|
| 1                | 1                          | This transaction has been approved. |                                                                                                 |
| 2                | 2                          | This transaction has been declined. |                                                                                                 |
| 2                | 3                          | This transaction has been declined. |                                                                                                 |
| 2                | 4                          | This transaction has been declined. | The code returned from the processor<br>indicating that the card used needs to<br>be picked up. |

Last revised: 2/22/2010

| RESPONSE<br>CODE | RESPONSE<br>REASON<br>CODE | RESPONSE REASON TEXT                                             | NOTES                                                                                                    |
|------------------|----------------------------|------------------------------------------------------------------|----------------------------------------------------------------------------------------------------|
| 3                | 5                          | A valid amount is required.                                      | The value submitted in the amount field did not pass validation for a number.                                                                                                    |
| 3                | 6                          | The credit card number is invalid.                               |                                                                                                    |
| 3                | 7                          | The credit card expiration date is invalid.                      | The format of the date submitted was incorrect.                                                                                                    |
| 3                | 8                          | The credit card has expired.                                     |                                                                                                    |
| 3                | 9                          | The ABA code is invalid.                                         | The value submitted in the<br>x_bank_aba_code field did not pass<br>validation or was not for a valid<br>financial institution.                                                                                                    |
| 3                | 10                         | The account number is invalid.                                   | The value submitted in the x_bank_acct_num field did not pass validation.                                                                                                    |
| 3                | 11                         | A duplicate transaction has been submitted.                      | A transaction with identical amount<br>payment information was submitted<br>during the Duplicate Transaction<br>Window for the original transaction.<br>Please see the "Response for<br>Duplicate Transactions" topic for<br>more details. |
| 3                | 12                         | An authorization code is required but not present.               | A transaction that required<br>x_auth_code to be present was<br>submitted without a value.                                                                                                    |
| 3                | 13                         | The merchant API Login ID is invalid or the account is inactive. |                                                                                                    |
| 3                | 14                         | The Referrer or Relay Response URL is invalid.                   | The Relay Response or Referrer URL<br>does not match the merchant's<br>configured value(s) or is absent.<br>Applicable only to SIM and WebLink<br>APIs.                                                                                    |
| 3                | 15                         | The transaction ID is invalid.                                   | The transaction ID value is non-<br>numeric or was not present for a<br>transaction that requires it (such as<br>VOID, PRIOR_AUTH_CAPTURE, and                                                                                             |

Last revised: 2/22/2010

### Section 6 Transaction Response

| RESPONSE<br>CODE | RESPONSE<br>REASON<br>CODE | RESPONSE REASON TEXT                                                                                            | NOTES                                                                                                    |
|------------------|----------------------------|----------------------------------------------------------------------------------------------------|----------------------------------------------------------------------------------------------------|
|                  |                            |                                                                                                    | CREDIT).                                                                                                    |
| 3                | 16                         | The transaction was not found.                                                                                  | The transaction ID sent in was<br>properly formatted but the gateway<br>had no record of the transaction for<br>the gateway account used. |
| 3                | 17                         | The merchant does not accept this type of credit card.                                                          | The merchant was not configured to accept the credit card type submitted in the transaction.                                              |
| 3                | 18                         | ACH transactions are not accepted by this merchant.                                                             | The merchant does not accept electronic checks.                                                                                           |
| 3                | 19 - 23                    | An error occurred during processing.<br>Please try again in 5 minutes.                                          |                                                                                                    |
| 3                | 24                         | The Nova Bank Number or Terminal ID<br>is incorrect. Call Merchant Service<br>Provider.                         |                                                                                                    |
| 3                | 25 - 26                    | An error occurred during processing.<br>Please try again in 5 minutes.                                          |                                                                                                    |
| 2                | 27                         | The transaction resulted in an AVS mismatch. The address provided does not match billing address of cardholder. |                                                                                                    |
| 2                | 28                         | The merchant does not accept this type of credit card.                                                          | The Merchant ID at the processor was<br>not configured to accept this card<br>type.                                                       |
| 2                | 29                         | The Paymentech identification<br>numbers are incorrect. Call Merchant<br>Service Provider.                      |                                                                                                    |
| 2                | 30                         | The configuration with the processor is invalid. Call Merchant Service Provider.                                |                                                                                                    |
| 2                | 31                         | The FDC Merchant ID or Terminal ID is incorrect. Call Merchant Service Provider.                                | The merchant was incorrectly set up at the processor.                                                                                     |
| 3                | 32                         | This reason code is reserved or not applicable to this API.                                                     |                                                                                                    |
| 3                | 33                         | FIELD cannot be left blank.                                                                                     | The word FIELD will be replaced by an                                                                                                    |

Last revised: 2/22/2010

| RESPONSE<br>CODE | RESPONSE<br>REASON<br>CODE | RESPONSE REASON TEXT                                                                                  | NOTES                                                                                                    |
|------------------|----------------------------|----------------------------------------------------------------------------------------------------|----------------------------------------------------------------------------------------------------|
|                  |                            |                                                                                                    | actual field name. This error indicates<br>that a field the merchant specified as<br>required was not filled in. Please see<br>the <u>Form Settings</u> topic in the<br>Merchant Integration Guide for<br>details. |
| 2                | 34                         | The VITAL identification numbers are incorrect. Call Merchant Service Provider.                       | The merchant was incorrectly set up at the processor.                                                                                                    |
| 2                | 35                         | An error occurred during processing.<br>Call Merchant Service Provider.                               | The merchant was incorrectly set up at the processor.                                                                                                    |
| 3                | 36                         | The authorization was approved, but settlement failed.                                                |                                                                                                    |
| 2                | 37                         | The credit card number is invalid.                                                                    |                                                                                                    |
| 2                | 38                         | The Global Payment System<br>identification numbers are incorrect.<br>Call Merchant Service Provider. | The merchant was incorrectly set up at the processor.                                                                                                    |
| 3                | 40                         | This transaction must be encrypted.                                                                   |                                                                                                    |
| 2                | 41                         | This transaction has been declined.                                                                   | Only merchants set up for the<br>FraudScreen.Net service would<br>receive this decline. This code will be<br>returned if a given transaction's fraud<br>score is higher than the threshold set<br>by the merchant. |
| 3                | 43                         | The merchant was incorrectly set up at<br>the processor. Call your Merchant<br>Service Provider.      | The merchant was incorrectly set up at the processor.                                                                                                    |
| 2                | 44                         | This transaction has been declined.                                                                   | The card code submitted with the<br>transaction did not match the card<br>code on file at the card issuing bank<br>and the transaction was declined.                                                               |
| 2                | 45                         | This transaction has been declined.                                                                   | This error would be returned if the<br>transaction received a code from the<br>processor that matched the rejection<br>criteria set by the merchant for both                                                       |

### Section 6 Transaction Response

| RESPONSE<br>CODE | RESPONSE<br>REASON<br>CODE | RESPONSE REASON TEXT                                                                                       | NOTES                                                                                                    |
|------------------|----------------------------|----------------------------------------------------------------------------------------------------|----------------------------------------------------------------------------------------------------|
|                  |                            |                                                                                                    | the AVS and Card Code filters.                                                                                                    |
| 3                | 46                         | Your session has expired or does not<br>exist. You must log in to continue<br>working.                     |                                                                                                    |
| 3                | 47                         | The amount requested for settlement<br>may not be greater than the original<br>amount authorized.          | This occurs if the merchant tries to<br>capture funds greater than the<br>amount of the original authorization-<br>only transaction.                                                                    |
| 3                | 48                         | This processor does not accept partial reversals.                                                          | The merchant attempted to settle for<br>less than the originally authorized<br>amount.                                                                                                    |
| 3                | 49                         | A transaction amount greater than<br>\$[amount] will not be accepted.                                      | The transaction amount submitted was greater than the maximum amount allowed.                                                                                                    |
| 3                | 50                         | This transaction is awaiting settlement and cannot be refunded.                                            | Credits or refunds can only be<br>performed against settled<br>transactions. The transaction against<br>which the credit/refund was<br>submitted has not been settled, so a<br>credit cannot be issued. |
| 3                | 51                         | The sum of all credits against this transaction is greater than the original transaction amount.           |                                                                                                    |
| 3                | 52                         | The transaction was authorized, but the client could not be notified; the transaction will not be settled. |                                                                                                    |
| 3                | 53                         | The transaction type was invalid for ACH transactions.                                                     | If x_method = ECHECK, x_type cannot<br>be set to CAPTURE_ONLY.                                                                                                    |
| 3                | 54                         | The referenced transaction does not meet the criteria for issuing a credit.                                |                                                                                                    |
| 3                | 55                         | The sum of credits against the referenced transaction would exceed the original debit amount.              | The transaction is rejected if the sum<br>of this credit and prior credits exceeds<br>the original debit amount                                                                                         |
| 3                | 56                         | This merchant accepts ACH transactions only; no credit card                                                | The merchant processes eCheck.Net transactions only and does not accept                                                                                                    |

Last revised: 2/22/2010

| RESPONSE<br>CODE | RESPONSE<br>REASON<br>CODE | RESPONSE REASON TEXT                                            | NOTES                                                                                                    |
|------------------|----------------------------|-----------------------------------------------------------------|----------------------------------------------------------------------------------------------------|
|                  |                            | transactions are accepted.                                      | credit cards.                                                                                                    |
| 3                | 57 - 63                    | An error occurred in processing. Please try again in 5 minutes. |                                                                                                    |
| 2                | 65                         | This transaction has been declined.                             | The transaction was declined because<br>the merchant configured their<br>account through the Merchant<br>Interface to reject transactions with<br>certain values for a Card Code<br>mismatch. |
| 3                | 66                         | This transaction cannot be accepted for processing.             | The transaction did not meet gateway security guidelines.                                                                                                    |
| 3                | 68                         | The version parameter is invalid.                               | The value submitted in x_version was invalid.                                                                                                    |
| 3                | 69                         | The transaction type is invalid.                                | The value submitted in x_type was invalid.                                                                                                    |
| 3                | 70                         | The transaction method is invalid.                              | The value submitted in x_method was invalid.                                                                                                    |
| 3                | 71                         | The bank account type is invalid.                               | The value submitted in<br>x_bank_acct_type was invalid.                                                                                                    |
| 3                | 72                         | The authorization code is invalid.                              | The value submitted in x_auth_code<br>was more than six characters in<br>length.                                                                                                    |
| 3                | 73                         | The driver's license date of birth is invalid.                  | The format of the value submitted in x_drivers_license_dob was invalid.                                                                                                    |
| 3                | 74                         | The duty amount is invalid.                                     | The value submitted in x_duty failed format validation.                                                                                                    |
| 3                | 75                         | The freight amount is invalid.                                  | The value submitted in x_freight failed format validation.                                                                                                    |
| 3                | 76                         | The tax amount is invalid.                                      | The value submitted in x_tax failed format validation.                                                                                                    |
| 3                | 77                         | The SSN or tax ID is invalid.                                   | The value submitted in x_customer_tax_id failed validation.                                                                                                    |

Last revised: 2/22/2010

### Section 6 Transaction Response

| RESPONSE<br>CODE | RESPONSE<br>REASON<br>CODE | RESPONSE REASON TEXT                                           | NOTES                                                                            |
|------------------|----------------------------|----------------------------------------------------------------|----------------------------------------------------------------------------------|
| 3                | 78                         | The Card Code (CVV2/CVC2/CID) is invalid.                      | The value submitted in x_card_code failed format validation.                     |
| 3                | 79                         | The driver's license number is invalid.                        | The value submitted in<br>x_drivers_license_num failed format<br>validation.     |
| 3                | 80                         | The driver's license state is invalid.                         | The value submitted in<br>x_drivers_license_state failed format<br>validation.   |
| 3                | 81                         | The requested form type is invalid.                            | The merchant requested an integration method not compatible with the AIM API.    |
| 3                | 82                         | Scripts are only supported in version 2.5.                     | The system no longer supports version 2.5; requests cannot be posted to scripts. |
| 3                | 83                         | The requested script is either invalid or no longer supported. | The system no longer supports version 2.5; requests cannot be posted to scripts. |
| 3                | 84                         | This reason code is reserved or not applicable to this API.    |                                                                                  |
| 3                | 85                         | This reason code is reserved or not applicable to this API.    |                                                                                  |
| 3                | 86                         | This reason code is reserved or not applicable to this API.    |                                                                                  |
| 3                | 87                         | This reason code is reserved or not applicable to this API.    |                                                                                  |
| 3                | 88                         | This reason code is reserved or not applicable to this API.    |                                                                                  |
| 3                | 89                         | This reason code is reserved or not applicable to this API.    |                                                                                  |
| 3                | 90                         | This reason code is reserved or not applicable to this API.    |                                                                                  |
| 3                | 91                         | Version 2.5 is no longer supported.                            |                                                                                  |
| 3                | 92                         | The gateway no longer supports the                             |                                                                                  |

Last revised: 2/22/2010

| RESPONSE<br>CODE | RESPONSE<br>REASON<br>CODE | RESPONSE REASON TEXT                                                                           | NOTES                                                                                                    |
|------------------|----------------------------|------------------------------------------------------------------------------------------------|----------------------------------------------------------------------------------------------------|
|                  |                            | requested method of integration.                                                               |                                                                                                    |
| 3                | 97                         | This transaction cannot be accepted.                                                           | Applicable only to SIM API.<br>Fingerprints are only valid for a short<br>period of time. This code indicates<br>that the transaction fingerprint has<br>expired. |
| 3                | 98                         | This transaction cannot be accepted.                                                           | Applicable only to SIM API. The<br>transaction fingerprint has already<br>been used.                                                                              |
| 3                | 99                         | This transaction cannot be accepted.                                                           | Applicable only to SIM API. The<br>server-generated fingerprint does not<br>match the merchant-specified<br>fingerprint in the x_fp_hash field.                   |
| 3                | 100                        | The eCheck.Net type is invalid.                                                                | Applicable only to eCheck.Net. The value specified in the x_echeck_type field is invalid.                                                                         |
| 3                | 101                        | The given name on the account and/or<br>the account type does not match the<br>actual account. | Applicable only to eCheck.Net. The specified name on the account and/or the account type do not match the NOC record for this account.                            |
| 3                | 102                        | This request cannot be accepted.                                                               | A password or Transaction Key was<br>submitted with this WebLink request.<br>This is a high security risk.                                                        |
| 3                | 103                        | This transaction cannot be accepted.                                                           | A valid fingerprint, Transaction Key, or<br>password is required for this<br>transaction.                                                                         |
| 3                | 104                        | This transaction is currently under review.                                                    | Applicable only to eCheck.Net. The value submitted for country failed validation.                                                                                 |
| 3                | 105                        | This transaction is currently under review.                                                    | Applicable only to eCheck.Net. The values submitted for city and country failed validation.                                                                       |
| 3                | 106                        | This transaction is currently under review.                                                    | Applicable only to eCheck.Net. The value submitted for company failed                                                                                             |

### Section 6 Transaction Response

| RESPONSE<br>CODE | RESPONSE<br>REASON<br>CODE | RESPONSE REASON TEXT                                                                                            | NOTES                                                                                                    |
|------------------|----------------------------|----------------------------------------------------------------------------------------------------|----------------------------------------------------------------------------------------------------|
|                  |                            |                                                                                                    | validation.                                                                                                    |
| 3                | 107                        | This transaction is currently under review.                                                                     | Applicable only to eCheck.Net. The value submitted for bank account name failed validation.                                                                                 |
| 3                | 108                        | This transaction is currently under review.                                                                     | Applicable only to eCheck.Net. The values submitted for first name and last name failed validation.                                                                         |
| 3                | 109                        | This transaction is currently under review.                                                                     | Applicable only to eCheck.Net. The values submitted for first name and last name failed validation.                                                                         |
| 3                | 110                        | This transaction is currently under review.                                                                     | Applicable only to eCheck.Net. The<br>value submitted for bank account<br>name does not contain valid<br>characters.                                                        |
| 3                | 120                        | An error occurred during processing.<br>Please try again.                                                       | The system-generated void for the<br>original timed-out transaction failed.<br>(The original transaction timed out<br>while waiting for a response from the<br>authorizer.) |
| 3                | 121                        | An error occurred during processing.<br>Please try again.                                                       | The system-generated void for the<br>original errored transaction failed.<br>(The original transaction experienced<br>a database error.)                                    |
| 3                | 122                        | An error occurred during processing.<br>Please try again.                                                       | The system-generated void for the<br>original errored transaction failed.<br>(The original transaction experienced<br>a processing error.)                                  |
| 3                | 123                        | This account has not been given the permission(s) required for this request.                                    | The transaction request must include<br>the API Login ID associated with the<br>payment gateway account.                                                                    |
| 2                | 127                        | The transaction resulted in an AVS mismatch. The address provided does not match billing address of cardholder. | The system-generated void for the original AVS-rejected transaction failed.                                                                                                 |
| 3                | 128                        | This transaction cannot be processed.                                                                           | The customer's financial institution does not currently allow transactions                                                                                                  |

| RESPONSE<br>CODE | RESPONSE<br>REASON<br>CODE | RESPONSE REASON TEXT                                                                                       | NOTES                                                                                                    |
|------------------|----------------------------|----------------------------------------------------------------------------------------------------|----------------------------------------------------------------------------------------------------|
|                  |                            |                                                                                                    | for this account.                                                                                                    |
| 3                | 130                        | This payment gateway account has been closed.                                                              | IFT: The payment gateway account status is Blacklisted.                                                                                                    |
| 3                | 131                        | This transaction cannot be accepted at this time.                                                          | IFT: The payment gateway account status is Suspended-STA.                                                                                                    |
| 3                | 132                        | This transaction cannot be accepted at this time.                                                          | IFT: The payment gateway account status is Suspended-Blacklist.                                                                                               |
| 2                | 141                        | This transaction has been declined.                                                                        | The system-generated void for the original FraudScreen-rejected transaction failed.                                                                           |
| 2                | 145                        | This transaction has been declined.                                                                        | The system-generated void for the original card code-rejected and AVS-rejected transaction failed.                                                            |
| 3                | 152                        | The transaction was authorized, but the client could not be notified; the transaction will not be settled. | The system-generated void for the<br>original transaction failed. The<br>response for the original transaction<br>could not be communicated to the<br>client. |
| 2                | 165                        | This transaction has been declined.                                                                        | The system-generated void for the original card code-rejected transaction failed.                                                                             |
| 3                | 170                        | An error occurred during processing.<br>Please contact the merchant.                                       | Concord EFS – Provisioning at the processor has not been completed.                                                                                           |
| 2                | 171                        | An error occurred during processing.<br>Please contact the merchant.                                       | Concord EFS – This request is invalid.                                                                                                    |
| 2                | 172                        | An error occurred during processing.<br>Please contact the merchant.                                       | Concord EFS – The store ID is invalid.                                                                                                    |
| 3                | 173                        | An error occurred during processing.<br>Please contact the merchant.                                       | Concord EFS – The store key is invalid.                                                                                                    |
| 2                | 174                        | The transaction type is invalid. Please contact the merchant.                                              | Concord EFS – This transaction type is not accepted by the processor.                                                                                         |
| 3                | 175                        | The processor does not allow voiding of credits.                                                           | Concord EFS – This transaction is not allowed. The Concord EFS processing                                                                                     |

Last revised: 2/22/2010

| RESPONSE<br>CODE | RESPONSE<br>REASON<br>CODE | RESPONSE REASON TEXT                                        | NOTES                                                                                                    |
|------------------|----------------------------|-------------------------------------------------------------|----------------------------------------------------------------------------------------------------|
|                  |                            |                                                             | platform does not support voiding<br>credit transactions. Please debit the<br>credit card instead of voiding the<br>credit.                               |
| 3                | 180                        | An error occurred during processing.<br>Please try again.   | The processor response format is invalid.                                                                                                    |
| 3                | 181                        | An error occurred during processing.<br>Please try again.   | The system-generated void for the<br>original invalid transaction failed. (The<br>original transaction included an<br>invalid processor response format.) |
| 3                | 185                        | This reason code is reserved or not applicable to this API. |                                                                                                    |
| 4                | 193                        | The transaction is currently under review.                  | The transaction was placed under review by the risk management system.                                                                                    |
| 2                | 200                        | This transaction has been declined.                         | This error code applies only to<br>merchants on FDC Omaha. The credit<br>card number is invalid.                                                          |
| 2                | 201                        | This transaction has been declined.                         | This error code applies only to<br>merchants on FDC Omaha. The<br>expiration date is invalid.                                                             |
| 2                | 202                        | This transaction has been declined.                         | This error code applies only to<br>merchants on FDC Omaha. The<br>transaction type is invalid.                                                            |
| 2                | 203                        | This transaction has been declined.                         | This error code applies only to<br>merchants on FDC Omaha. The value<br>submitted in the amount field is<br>invalid.                                      |
| 2                | 204                        | This transaction has been declined.                         | This error code applies only to<br>merchants on FDC Omaha. The<br>department code is invalid.                                                             |
| 2                | 205                        | This transaction has been declined.                         | This error code applies only to<br>merchants on FDC Omaha. The value<br>submitted in the merchant number<br>field is invalid.                             |

| RESPONSE<br>CODE | RESPONSE<br>REASON<br>CODE | RESPONSE REASON TEXT                | NOTES                                                                                                    |
|------------------|----------------------------|-------------------------------------|----------------------------------------------------------------------------------------------------|
| 2                | 206                        | This transaction has been declined. | This error code applies only to<br>merchants on FDC Omaha. The<br>merchant is not on file.                                  |
| 2                | 207                        | This transaction has been declined. | This error code applies only to<br>merchants on FDC Omaha. The<br>merchant account is closed.                               |
| 2                | 208                        | This transaction has been declined. | This error code applies only to<br>merchants on FDC Omaha. The<br>merchant is not on file.                                  |
| 2                | 209                        | This transaction has been declined. | This error code applies only to<br>merchants on FDC Omaha.<br>Communication with the processor<br>could not be established. |
| 2                | 210                        | This transaction has been declined. | This error code applies only to<br>merchants on FDC Omaha. The<br>merchant type is incorrect.                               |
| 2                | 211                        | This transaction has been declined. | This error code applies only to<br>merchants on FDC Omaha. The<br>cardholder is not on file.                                |
| 2                | 212                        | This transaction has been declined. | This error code applies only to<br>merchants on FDC Omaha. The bank<br>configuration is not on file                         |
| 2                | 213                        | This transaction has been declined. | This error code applies only to<br>merchants on FDC Omaha. The<br>merchant assessment code is<br>incorrect.                 |
| 2                | 214                        | This transaction has been declined. | This error code applies only to<br>merchants on FDC Omaha. This<br>function is currently unavailable.                       |
| 2                | 215                        | This transaction has been declined. | This error code applies only to<br>merchants on FDC Omaha. The<br>encrypted PIN field format is invalid.                    |
| 2                | 216                        | This transaction has been declined. | This error code applies only to merchants on FDC Omaha. The ATM                                                             |

Last revised: 2/22/2010

### Section 6 Transaction Response

| RESPONSE | RESPONSE       | RESPONSE REASON TEXT                                            | NOTES                                                                                                    |  |  |
|----------|----------------|-----------------------------------------------------------------|----------------------------------------------------------------------------------------------------|--|--|
| CODE     | REASON<br>CODE |                                                                 |                                                                                                    |  |  |
|          |                |                                                                 | term ID is invalid.                                                                                                    |  |  |
| 2        | 217            | This transaction has been declined.                             | This error code applies only to<br>merchants on FDC Omaha. This<br>transaction experienced a general<br>message format problem. |  |  |
| 2        | 218            | This transaction has been declined.                             | This error code applies only to<br>merchants on FDC Omaha. The PIN<br>block format or PIN availability value<br>is invalid.     |  |  |
| 2        | 219            | This transaction has been declined.                             | This error code applies only to<br>merchants on FDC Omaha. The ETC<br>void is unmatched.                                        |  |  |
| 2        | 220            | This transaction has been declined.                             | This error code applies only to<br>merchants on FDC Omaha. The<br>primary CPU is not available.                                 |  |  |
| 2        | 221            | This transaction has been declined.                             | This error code applies only to<br>merchants on FDC Omaha. The SE<br>number is invalid.                                         |  |  |
| 2        | 222            | This transaction has been declined.                             | This error code applies only to<br>merchants on FDC Omaha. Duplicate<br>auth request (from INAS).                               |  |  |
| 2        | 223            | This transaction has been declined.                             | This error code applies only to<br>merchants on FDC Omaha. This<br>transaction experienced an<br>unspecified error.             |  |  |
| 2        | 224            | This transaction has been declined.                             | This error code applies only to<br>merchants on FDC Omaha. Please re-<br>enter the transaction.                                 |  |  |
| 3        | 243            | Recurring billing is not allowed for this eCheck.Net type.      | The combination of values submitted<br>for x_recurring_billing and<br>x_echeck_type is not allowed.                             |  |  |
| 3        | 244            | This eCheck.Net type is not allowed for this Bank Account Type. | The combination of values submitted<br>for x_bank_acct_type and<br>x_echeck_type is not allowed.                                |  |  |
| 3        | 245            | This eCheck.Net type is not allowed                             | The value submitted for                                                                                                    |  |  |

Last revised: 2/22/2010

| RESPONSE<br>CODE | RESPONSE<br>REASON<br>CODE | RESPONSE REASON TEXT                                                                                  | NOTES                                                                                                    |
|------------------|----------------------------|----------------------------------------------------------------------------------------------------|----------------------------------------------------------------------------------------------------|
|                  |                            | when using the payment gateway hosted payment form.                                                   | x_echeck_type is not allowed when<br>using the payment gateway hosted<br>payment form.                                                                                          |
| 3                | 246                        | This eCheck.Net type is not allowed.                                                                  | The merchant's payment gateway account is not enabled to submit the eCheck.Net type.                                                                                            |
| 3                | 247                        | This eCheck.Net type is not allowed.                                                                  | The combination of values submitted<br>for x_type and x_echeck_type is not<br>allowed.                                                                                          |
| 2                | 250                        | This transaction has been declined.                                                                   | This transaction was submitted from a blocked IP address.                                                                                                    |
| 2                | 251                        | This transaction has been declined.                                                                   | The transaction was declined as a result of triggering a Fraud Detection Suite filter.                                                                                          |
| 4                | 252                        | Your order has been received. Thank you for your business!                                            | The transaction was accepted, but is<br>being held for merchant review. The<br>merchant can customize the customer<br>response in the Merchant Interface.                       |
| 4                | 253                        | Your order has been received. Thank you for your business!                                            | The transaction was accepted and<br>was authorized, but is being held for<br>merchant review. The merchant can<br>customize the customer response in<br>the Merchant Interface. |
| 2                | 254                        | Your transaction has been declined.                                                                   | The transaction was declined after manual review.                                                                                                    |
| 3                | 261                        | An error occurred during processing.<br>Please try again.                                             | The transaction experienced an error<br>during sensitive data encryption and<br>was not processed. Please try again.                                                            |
| 3                | 270                        | The line item [item number] is invalid.                                                               | A value submitted in x_line_item for the item referenced is invalid.                                                                                                    |
| 3                | 271                        | The number of line items submitted is<br>not allowed. A maximum of 30 line<br>items can be submitted. | The number of line items submitted exceeds the allowed maximum of 30.                                                                                                    |

### Section 6 Transaction Response

| RESPONSE<br>CODE | RESPONSE<br>REASON<br>CODE | RESPONSE REASON TEXT                                                                                              | NOTES                                                                                                    |
|------------------|----------------------------|----------------------------------------------------------------------------------------------------|----------------------------------------------------------------------------------------------------|
| 3                | 288                        | Merchant is not registered as a<br>Cardholder Authentication participant.<br>This transaction cannot be accepted. | The merchant has not indicated<br>participation in any Cardholder<br>Authentication Programs in the<br>Merchant Interface.                                                                        |
| 3                | 289                        | This processor does not accept zero<br>dollar authorization for this card type.                                   | Your credit card processing service<br>does not yet accept zero dollar<br>authorizations for Visa credit cards.<br>You can find your credit card<br>processor listed on your merchant<br>profile. |
| 3                | 290                        | One or more required AVS values for zero dollar authorization were not submitted.                                 | When submitting authorization<br>requests for Visa, the address and zip<br>code fields must be entered.                                                                                           |
| 3                | 300                        | The device ID is invalid.                                                                                         | The value submitted for x_device_id is invalid.                                                                                                    |
| 3                | 301                        | The device batch ID is invalid.                                                                                   | The value submitted for<br>x_device_batch_id is invalid.                                                                                                    |
| 3                | 302                        | The reversal flag is invalid.                                                                                     | The value submitted for x_reversal is invalid.                                                                                                    |
| 3                | 303                        | The device batch is full. Please close the batch.                                                                 | The current device batch must be closed manually from the POS device.                                                                                                    |
| 3                | 304                        | The original transaction is in a closed batch.                                                                    | The original transaction has been settled and cannot be reversed.                                                                                                    |
| 3                | 305                        | The merchant is configured for auto-<br>close.                                                                    | This merchant is configured for auto-<br>close and cannot manually close<br>batches.                                                                                                    |
| 3                | 306                        | The batch is already closed.                                                                                      | The batch is already closed.                                                                                                    |
| 1                | 307                        | The reversal was processed successfully.                                                                          | The reversal was processed successfully.                                                                                                    |
| 1                | 308                        | Original transaction for reversal not found.                                                                      | The transaction submitted for reversal was not found.                                                                                                    |
| 3                | 309                        | The device has been disabled.                                                                                     | The device has been disabled.                                                                                                    |
| 1                | 310                        | This transaction has already been voided.                                                                         | This transaction has already been voided.                                                                                                    |

Last revised: 2/22/2010

| RESPONSE<br>CODE | RESPONSE<br>REASON<br>CODE | RESPONSE REASON TEXT                        | NOTES                                                                                                    |
|------------------|----------------------------|---------------------------------------------|----------------------------------------------------------------------------------------------------|
| 1                | 311                        | This transaction has already been captured  | This transaction has already been captured.                                                                                                    |
| 3                | 312                        | The specified security code was invalid.    | The customer entered the wrong<br>security code. A new security code<br>will be generated, and the customer<br>will be prompted to try again until<br>successful. |
| 3                | 313                        | The customer requested a new security xode. | The customer requested a new<br>security code. A new security code<br>will be generated, and the customer<br>will be prompted to try again until<br>successful.   |
| 2                | 315                        | The credit card number is invalid.          | This is a processor-issued decline.                                                                                                    |
| 2                | 316                        | The credit card expiration date is invalid. | This is a processor-issued decline.                                                                                                    |
| 2                | 317                        | The credit card has expired.                | This is a processor-issued decline.                                                                                                    |
| 2                | 318                        | A duplicate transaction has been submitted. | This is a processor-issued decline.                                                                                                    |
| 2                | 319                        | The transaction cannot be found.            | This is a processor-issued decline.                                                                                                    |

**Note:** A very helpful tool for troubleshooting errors is available in our Developer Center at <u>http://developer.authorize.net/tools/responsereasoncode</u>.

Last revised: 2/22/2010

## Section 7

## **Test Transactions**

You will need to test the payment gateway integration carefully before going live to ensure successful and smooth transaction processing.

Ideally, an integration is tested in the following phases:

First, use an Authorize.Net developer test account to submit test transactions through your integration. In this environment, test transactions are posted to **https://test.authorize.net/gateway/transact.dll**. Although this is a staging environment, its behavior mimics the live payment gateway. Transactions submitted to the test environment using a developer test account are **not** submitted to financial institutions for authorization and are not permanently stored in the Merchant Interface, although they will appear in the Unsettled Transactions for the test account immediately after you submit them.

In order to use this environment, you must have an Authorize.Net developer test account with an associated API Login ID and Transaction Key. Test transactions to this environment are accepted with these credentials only. If you do not have a developer test account, you can sign up for one at <u>http://developer.authorize.net</u>.

**Note:** You do not need to use Test Mode when testing with a developer test account. For more information about Test Mode, see the *Merchant Integration Guide* at <a href="http://www.authorize.net/support/merchant/">http://www.authorize.net/support/merchant/</a>.

Once the integration is successfully tested in the developer test environment, the merchant's Authorize.Net Payment Gateway API Login ID and Transaction Key can be plugged into the integration for testing against the live environment. (Developer test account credentials will not be accepted by the live payment gateway.) In this phase, testing can be done in one of two ways:

 By including the x\_test\_request field with a value of "TRUE" in the HTML Form POST to https://secure.authorize.net/gateway/transact.dll. See the sample below.

Sample 16. Submitting the test request field

<INPUT TYPE="HIDDEN" NAME="x\_test\_request"</pre>

Last revised: 2/22/2010

Copyright © 1998 - 2007 Authorize.Net Corp.

VALUE="TRUE">

- By placing the merchant's payment gateway account in Test Mode in the Merchant Interface. New payment gateway accounts are placed in Test Mode by default. For more information about Test Mode, see the *Merchant Integration Guide* at <u>http://www.authorize.net/support/merchant/</u>. When processing test transactions in Test Mode, the payment gateway will return a transaction ID of "0." This means you cannot test follow-on transactions, for example, credits, voids, etc., while in Test Mode. To test follow-on transactions, you can either submit "x\_test\_request=TRUE" as indicated above, or process a test transaction with any valid credit card number in live mode, as explained below.
  - **Note:** Transactions posted against live merchant accounts using either of the above testing methods are **not** submitted to financial institutions for authorization and are not stored in the Merchant Interface.

If testing in the live environment is successful, you are ready to submit live transactions and verify that they are being submitted successfully. Either remove the *x\_test\_request* field from the HTML Form Post or set it to "FALSE;" or if you are using Test Mode, turn it off in the Merchant Interface. To receive a true response, you must submit a transaction using a real credit card number. You can use any valid credit card number to submit a test transaction. You will be able to void successful transactions immediately to prevent live test transactions from being processed. This can be done quickly on the Unsettled Transactions page of the Merchant Interface. It is recommended that when testing using a live credit card, you use a nominal value, such as \$0.01. That way, if you forget to void the transaction, the impact will be minimal. For VISA verification transactions, you can submit a \$0.00 value instead, if the credit card processor accepts it.

**Note**: VISA verification transactions are being switched from \$0.01 to \$0.00 for all processors. For Visa transactions using \$0.00, the Bill To address (x\_address) and zip code (x\_zip) fields are required.

#### **Testing to Generate Specific Transaction Results**

When testing transaction results in the developer test environment as well as the production environment, you can produce a specific response reason code by submitting a test transaction using a test credit card number designed to generate specific Last revised: 2/22/2010

Copyright © 1998 - 2007 Authorize.Net Corp.

#### Appendix A: Test Transactions

transaction results: Visa test credit card number "422222222222222" This card number is intended for testing and should only be used for that purpose. Submit the test transaction by either placing the account in Test Mode, or submitting x\_test\_request=TRUE, with a dollar amount value equal to the response reason code you would like to produce.

For example, to test the AVS response reason code number 27, submit the test transaction with the credit card number "422222222222" and the amount "27.00."

To test the AVS or CCV responses in the live environment, you will need to submit live transactions with correct street address, ZIP Code and Card Code information to generate successful responses, and incorrect street address, ZIP Code and Card Code information to generate other responses. You can void successful transactions immediately to prevent live test transactions from being processed. This can be done quickly on the Unsettled Transactions page of the Merchant Interface. It is not possible to test the AVS or CCV responses in the developer test environment. For more information about AVS, see the *Merchant Integration Guide* at http://www.authorize.net/support/merchant/.

For more information about response reason codes, see the "<u>Transaction Response</u>" section of this guide.

# Appendix A

# Fields by Transaction Type

This appendix provides a complete listing of all API fields that should be submitted for each transaction type supported for SIM. It is divided into the following sections:

- the minimum fields required to submit a transaction,
- additional fields that are required in order to configure advanced features of SIM, and
- "best practice" fields, or fields that the payment gateway recommends should be submitted on a per-transaction basis in order to maintain a strong connection to the payment gateway—for example, to prevent possible conflicts in the event that integration settings in the Merchant Interface are inadvertently changed.

# **Minimum Required Fields**

The following table provides a quick reference of all API fields that are required for each transaction type supported for SIM.

|                            | AUTHORIZATION<br>AND CAPTURE                 | AUTHORIZATION<br>ONLY                        | PRIOR<br>AUTHORIZATION<br>AND CAPTURE*           | CREDIT *                                         | VOID*                                            |
|----------------------------|----------------------------------------------|----------------------------------------------|--------------------------------------------------|--------------------------------------------------|--------------------------------------------------|
| Merchant<br>Information    | x_login                                      | x_login                                      | x_login                                          | x_login                                          | x_login                                          |
| Fingerprint<br>Information | x_fp_hash<br>x_fp_sequence<br>x_fp_timestamp | x_fp_hash<br>x_fp_sequence<br>x_fp_timestamp | x_fp_hash<br>x_fp_sequence<br>x_fp_timestamp     | x_fp_hash<br>x_fp_sequence<br>x_fp_timestam<br>p | x_fp_hash<br>x_fp_sequence<br>x_fp_timestam<br>p |
| Transaction<br>Information | x_type =<br>AUTH_CAPTURE                     | x_type =<br>AUTH_ONLY                        | x_type =<br>PRIOR_AUTH_<br>CAPTURE<br>x_trans_id | x_type =<br>CREDIT<br>x_trans_id                 | x_type = VOID<br>x_trans_id                      |

Last revised: 2/22/2010

|                               | AUTHORIZATION<br>AND CAPTURE  | AUTHORIZATION<br>ONLY         | PRIOR<br>AUTHORIZATION<br>AND CAPTURE*                                                | CREDIT *                                           | VOID* |
|-------------------------------|-------------------------------|-------------------------------|---------------------------------------------------------------------------------------|----------------------------------------------------|-------|
| Payment<br>Information        | x_amount                      | x_amount                      | x_amount<br>(required only when<br>less than the original<br>authorization<br>amount) | x_amount<br>x_card_num<br>(partial number<br>only) | N/A   |
| Payment Form<br>Configuration | x_show_form =<br>PAYMENT_FORM | x_show_form =<br>PAYMENT_FORM | N/A                                                                                   | N/A                                                | N/A   |

\*For Prior Authorization and Capture, Credit, and Void transactions, it is recommended that the merchant process the transactions by logging on to the merchant interface directly, or by using a desktop application that uses AIM.

## **Required Fields for Additional SIM Features**

The following table provides a quick reference of additional fields that are required for advanced features of SIM and that *cannot* be configured in the Merchant Interface. For example, if the merchant wants to submit itemized order information, you must submit fields in addition to the minimum required fields.

|                                    | AUTHORIZATION AND<br>CAPTURE                                                                  | AUTHORIZATION<br>ONLY                                                                         | PRIOR<br>AUTHORIZATION<br>AND CAPTURE* | CREDIT* | VOID* |
|------------------------------------|-----------------------------------------------------------------------------------------------|-----------------------------------------------------------------------------------------------|----------------------------------------|---------|-------|
| Itemized Order<br>Information      | x_line_item                                                                                   | x_line_item                                                                                   | N/A                                    | N/A     | N/A   |
| Relay<br>Response<br>Configuration | x_relay_response =<br>TRUE<br>x_relay_url                                                     | x_relay_response =<br>TRUE<br>x_relay_url                                                     | N/A                                    | N/A     | N/A   |
| Fraud<br>Detection<br>Suite™ (FDS) | x_customer_ip<br>(required only when<br>the merchant is<br>using the FDS IP<br>blocking tool) | x_customer_ip<br>(required only when<br>the merchant is<br>using the FDS IP<br>blocking tool) | N/A                                    | N/A     | N/A   |

Last revised: 2/22/2010

\*For Prior Authorization and Capture, Credit, and Void transactions, it is recommended that the merchant process the transactions by logging on to the merchant interface directly, or by using a desktop application that uses AIM.

## **Best Practice Fields**

The following table provides a quick reference of additional API fields that the payment gateway highly recommends should be submitted on a per-transaction basis in order to maintain a strong connection.

|                               | AUTHORIZATION AND<br>CAPTURE                                             | AUTHORIZATION ONLY                                                      | PRIOR<br>AUTHORIZATION<br>AND CAPTURE* | CREDIT*            | VOID*              |
|-------------------------------|--------------------------------------------------------------------------|-------------------------------------------------------------------------|----------------------------------------|--------------------|--------------------|
| Transaction<br>Information    | x_version = 3.1                                                          | x_version = 3.1                                                         | x_version = 3.1                        | x_version<br>= 3.1 | x_version<br>= 3.1 |
| Payment Form<br>Configuration | x_header_html_payme<br>nt_<br>form<br>x_footer_html_paymen<br>t_<br>form | <pre>x_header_html_payme nt_ form x_footer_html_paymen t_ form</pre>    | N/A                                    | N/A                | N/A                |
| Receipt Page<br>Configuration | x_receipt_link_method<br>x_header_html_receipt<br>x_footer_html_receipt  | x_receipt_link_method<br>x_header_html_receipt<br>x_footer_html_receipt | N/A                                    | N/A                | N/A                |

\*For Prior Authorization and Capture, Credit, and Void transactions, it is recommended that the merchant process the transactions by logging on to the merchant interface directly, or by using a desktop application that uses AIM.

Last revised: 2/22/2010

# Appendix B

# Alphabetized List of API Fields

| FIELD NAME       | REQUIRED?                                                          | VALUE                                               | FORMAT                                                                    | NOTES                                                                                                    |
|------------------|--------------------------------------------------------------------|-----------------------------------------------------|---------------------------------------------------------------------------|----------------------------------------------------------------------------------------------------|
| x_address        | Optional                                                           | The customer's billing address                      | Up to 60<br>characters (no<br>symbols)                                    | Required if the merchant would<br>like to use the Address<br>Verification Service security<br>feature.<br>For more information on AVS, see the<br><i>Merchant Integration Guide</i> at<br>http://www.authorize.net/suppor<br>t/merchant/.<br>Required for Zero Dollar<br>Authorizations for Visa<br>verification transactions.             |
| x_amount         | Required if<br>x_type = AUTH<br>_ CAPTURE,<br>AUTH_ONLY,<br>CREDIT | The amount of the transaction                       | Up to 15 digits with<br>a decimal point (no<br>dollar symbol)<br>Ex. 8.95 | The total amount to be charged or<br>credited <i>including</i> tax, shipping and<br>any other charges. The amount can<br>either be hard coded or posted to a<br>script.                                                                                                    |
| x_background_url | Optional                                                           | The URL of the<br>merchant's<br>background<br>image |                                                                           | The image referenced by this URL<br>is displayed as the background on<br>the hosted payment form or<br>receipt page.<br>Background images must be<br>uploaded to the payment<br>gateway server. See the "Logos<br>and background images for the<br>payment form" section of this guide<br>for more information on how to<br>upload images. |
| x_card_num       | Required<br>only if x_type<br>= CREDIT                             | The customer's<br>partial credit<br>card number     | The last four<br>digits of the<br>credit card<br>number <b>only</b>       | As a hosted solution, SIM does<br>not support the submission of full<br>cardholder data. Ideally, CREDIT<br>transactions should be submitted<br>exclusively in the Merchant<br>Interface.                                                                                                    |

Last revised: 2/22/2010

| FIELD NAME         | REQUIRED? | VALUE                                                                | FORMAT                                            | NOTES                                                                                                    |
|--------------------|-----------|----------------------------------------------------------------------|---------------------------------------------------|----------------------------------------------------------------------------------------------------|
|                    |           |                                                                      |                                                   | This field should not be passed<br>for a SIM transaction under any<br>other circumstance.                                                                                                    |
| x_city             | Optional  | The city of the customer's billing address                           | Up to 40<br>characters (no<br>symbols)            |                                                                                                    |
| x_color_background | Optional  | The hosted<br>payment form<br>or receipt page<br>background<br>color | Any valid HTML<br>color name or<br>color hex code | This field is common to the<br>hosted payment form and receipt<br>page. The value in this field will<br>set the background color for<br>both.                                                                                                    |
| x_color_link       | Optional  | The hosted<br>payment form<br>and receipt<br>page hyperlink<br>color | Any valid HTML<br>color name or<br>color hex code | This field is common to the<br>hosted payment form and receipt<br>page. The value in this field will<br>set the color of the HTML links for<br>both.                                                                                                    |
| x_color_text       | Optional  | The hosted<br>payment form<br>and receipt<br>page text color         | Any valid HTML<br>color name or<br>color hex code | This field is common to the<br>hosted payment form and receipt<br>page. The value in this field will<br>set the color of the text for both.                                                                                                    |
| x_company          | Optional  | The company<br>associated with<br>the customer's<br>billing address  | Up to 50<br>characters (no<br>symbols)            |                                                                                                    |
| x_country          | Optional  | The country of<br>the customer's<br>billing address                  | Up to 60<br>characters (no<br>symbols)            |                                                                                                    |
| x_cust_id          | Optional  | The merchant<br>assigned<br>customer ID                              | Up to 20<br>characters (no<br>symbols)            | The unique identifier to represent<br>the customer associated with the<br>transaction.<br>The customer ID must be created<br>dynamically on the merchant<br>server or provided on a per-<br>transaction basis. The payment<br>gateway does not perform this |

### Appendix B Alphabetized List of API Fields

| FIELD NAME    | REQUIRED?                           | VALUE                                             | FORMAT                                                           | NOTES                                                                                                    |
|---------------|-------------------------------------|---------------------------------------------------|------------------------------------------------------------------|----------------------------------------------------------------------------------------------------|
|               |                                     |                                                   |                                                                  | function.                                                                                                    |
|               |                                     |                                                   |                                                                  | Also, in order to be displayed, the<br>attribute <b>View</b> must be<br>configured for this field in the<br>Merchant Interface payment<br>form settings.                                                                                                    |
| x_customer_ip | Optional                            | The customer's<br>IP address                      | Up to 15<br>characters (no<br>letters)<br>Ex.<br>255.255.255.255 | The IP address of the customer<br>initiating the transaction. If this<br>value is not passed, it will default<br>to 255.255.255.255.<br>This field is required when using<br>the Fraud Detection Suite™ (FDS)<br>IP Address Blocking tool. For<br>more information about FDS, see<br>the <i>Merchant Integration Guide</i><br>at<br><u>http://www.authorize.net/suppor</u><br><u>t/merchant/</u> . |
| x_description | Optional                            | The transaction description                       | Up to 255 (no<br>symbols)                                        | The description must be created<br>dynamically on the merchant<br>server or provided on a per-<br>transaction basis. The payment<br>gateway does not perform this<br>function.<br>Also, in order to be displayed, the<br>attribute <b>View</b> must be                                                                                                    |
|               |                                     |                                                   |                                                                  | Merchant Interface payment form settings.                                                                                                    |
| x_delim_data  | Required for<br>SIM<br>transactions | Set to False to<br>implement a<br>relay response. | TRUE, FALSE,<br>T, F,<br>YES, NO,<br>Y, N,<br>1, 0               | In order to implement a relay<br>response, this field must be<br>submitted with a value of FALSE<br>or the merchant has to configure<br>a relay response through the<br>Merchant Interface.<br>It is recommended that you<br>submit this field on a per-<br>transaction basis to be sure that                                                                                                    |

Last revised: 2/22/2010

| FIELD NAME         | REQUIRED? | VALUE                                                                                                    | FORMAT                                                                                                    | NOTES                                                                                                    |
|--------------------|-----------|----------------------------------------------------------------------------------------------------|----------------------------------------------------------------------------------------------------|----------------------------------------------------------------------------------------------------|
|                    |           |                                                                                                    |                                                                                                    | transaction responses are<br>returned in the correct format.<br>This field is paired with<br>x_relay_response. If one is set to<br>True, the other must be set to<br>False.                                                                                                    |
| x_duplicate_window | Optional  | The window of<br>time after the<br>submission of a<br>transaction<br>that a<br>duplicate<br>transaction can<br>not be<br>submitted | Any value<br>between 0 and<br>28800 (no<br>commas)                                                             | Indicates in seconds the window<br>of time after a transaction is<br>submitted during which the<br>payment gateway will check for a<br>duplicate transaction. The<br>maximum time allowed is 8 hours<br>(28800 seconds).<br>If a value less than 0 is sent, the<br>payment gateway will default to 0<br>seconds. If a value greater than<br>28800 is sent, the payment<br>gateway will default to 28800. If<br>no value is sent, the payment<br>gateway will default to 2 minutes<br>(120 seconds).<br>If this field is present in the<br>request with or without a value,<br>an enhanced duplicate<br>transaction response is sent. See<br>the " <u>Response for Duplicate</u><br><u>Transactions</u> " section of this guide<br>for more information. |
| x_duty             | Optional  | The valid duty<br>amount OR<br>delimited duty<br>information                                                                       | When submitting<br>delimited duty<br>information,<br>values must be<br>delimited by a<br>bracketed pipe<br>< > | The duty amount charged OR<br>when submitting this information<br>by means of the HTML Form<br>POST, delimited duty information<br>including the duty name,<br>description, and amount is also<br>allowed.<br>The total amount of the<br>transaction in x_amount must<br><i>include</i> this amount.                                                                                                    |

Last revised: 2/22/2010

### Appendix B Alphabetized List of API Fields

| FIELD NAME       | REQUIRED? | VALUE                                    | FORMAT                                                                                 | NOTES                                                                                                    |
|------------------|-----------|------------------------------------------|----------------------------------------------------------------------------------------|----------------------------------------------------------------------------------------------------|
|                  |           | duty item<br>name< >                     |                                                                                        | The duty item name.                                                                                                    |
|                  |           | duty<br>description< >                   |                                                                                        | The duty item description.                                                                                                    |
|                  |           | duty amount                              | The dollar sign<br>(\$) is not allowed<br>when submitting<br>delimited<br>information. | The duty amount.<br>The total amount of the<br>transaction in x_amount must<br><i>include</i> this amount.                                                                                                    |
|                  | Example:  | <input type<br=""/> VALUE="Duty          | E="HIDDEN" nar<br>/1< >export <                                                        | ne="x_duty"<br> >15.00>                                                                                                    |
| x_email          | Optional  | The customer's<br>valid email<br>address | Up to 255<br>characters<br>Ex.<br>janedoe@custom<br>er.com                             | The email address to which the<br>customer's copy of the email<br>receipt is sent when Email<br>Receipts is configured in the<br>Merchant Interface. The email is<br>sent to the customer only if the<br>email address format is valid.<br>For more information about Email<br>Receipts, please see the <i>Merchant</i><br><i>Integration Guide</i> at<br>http://www.authorize.net/suppor<br>t/merchant/.                                                                                         |
| x_email_customer | Optional  | The customer<br>email receipt<br>status  | TRUE, FALSE,<br>T, F,<br>YES, NO,<br>Y, N,<br>1, 0                                     | Indicates whether an email<br>receipt should be sent to the<br>customer.<br>If set to TRUE, the payment<br>gateway will send an email to the<br>customer after the transaction is<br>processed using the customer<br>email address submitted with the<br>transaction. If FALSE, no email is<br>sent to the customer.<br>If no value is submitted, the<br>payment gateway will look up the<br>configuration in the Merchant<br>Interface and send an email only<br>if the merchant has enabled the |

Last revised: 2/22/2010

| FIELD NAME                     | REQUIRED? | VALUE                                                                     | FORMAT                                                    | NOTES                                                                                                    |
|--------------------------------|-----------|---------------------------------------------------------------------------|-----------------------------------------------------------|----------------------------------------------------------------------------------------------------|
|                                |           |                                                                           |                                                           | setting. If this field is not<br>submitted and the setting is<br>disabled in the Merchant<br>Interface, no email is sent.                                                                                                    |
|                                |           |                                                                           |                                                           | For more information about<br>configuring Email Receipts in the<br>Merchant Interface, see the<br><i>Merchant Integration Guide</i> at<br><u>http://www.authorize.net/suppor</u><br><u>t/merchant/</u> .                                                                                                    |
| x_fax                          | Optional  | The fax<br>number<br>associated with<br>the customer's<br>billing address | Up to 25 digits<br>(no letters)<br>Ex. (123)123-<br>1234. |                                                                                                    |
| x_first_name                   | Optional  | The first name<br>associated with<br>the customer's<br>billing address    | Up to 50<br>characters (no<br>symbols)                    |                                                                                                    |
| x_footer_email_recei<br>pt     | Optional  | The email receipt footer                                                  | Plain text                                                | This text will appear as the footer on<br>the email receipt sent to the<br>customer.                                                                                                    |
| x_footer_html_payment<br>_form | Optional  | The hosted<br>payment form<br>footer                                      | Plain text or HTML<br>Avoid using double<br>quotes.       | The text or HTML submitted in this<br>field is displayed as the footer on the<br>hosted payment form.<br>When using HTML styles or<br>referencing a cascading style sheet<br>(.css), it is recommended that you<br>submit this field with the HTML Form<br>POST. With this method there is no<br>character limit. |
| x_footer_html_receip<br>t      | Optional  | The hosted<br>receipt page<br>footer                                      | Plain text or<br>HTML<br>Avoid using<br>double quotes     | The text or HTML submitted in<br>this field is displayed at the<br>bottom of the hosted receipt<br>page.<br>When using HTML styles or<br>referencing a cascading style<br>sheet (.css), it is recommended                                                                                                    |

## Appendix B Alphabetized List of API Fields

| FIELD NAME     | REQUIRED? | VALUE                                                                 | FORMAT                                                                                                    | NOTES                                                                                                    |
|----------------|-----------|-----------------------------------------------------------------------|----------------------------------------------------------------------------------------------------|----------------------------------------------------------------------------------------------------|
|                |           |                                                                       |                                                                                                    | that you submit this field with the<br>HTML Form POST. With this<br>method there is no character<br>limit.                                                                                                    |
| x_fp_hash      | Required  | The transaction<br>unique<br>fingerprint                              | N/A                                                                                                    | The fingerprint is generated using<br>the HMAC-MD5 hashing<br>algorithm on the following field<br>values:                                                                                                    |
|                |           |                                                                       |                                                                                                    | API Login ID (x_login)                                                                                                    |
|                |           |                                                                       |                                                                                                    | The sequence number of the transaction (x_fp_sequence)                                                                                                    |
|                |           |                                                                       |                                                                                                    | The timestamp of the sequence<br>number creation<br>(x_fp_timestamp)                                                                                                    |
|                |           |                                                                       |                                                                                                    | Amount (x_amount)                                                                                                    |
|                |           |                                                                       |                                                                                                    | Field values are concatenated and separated by the "^" character.                                                                                                    |
| x_fp_sequence  | Required  | The merchant<br>assigned<br>sequence<br>number for the<br>transaction | Numeric                                                                                                    | The sequence number can be a<br>merchant assigned value, such as<br>an invoice number or any<br>randomly generated number.                                                                                                    |
| x_fp_timestamp | Required  | The timestamp<br>at the time of<br>fingerprint<br>generation          | UTC time in<br>seconds since<br>January 1, 1970                                                                   | Coordinated Universal Time (UTC)<br>is an international atomic<br>standard of time (sometimes<br>referred to as GMT). Using a local<br>time zone timestamp will cause<br>fingerprint authentication to fail.                                   |
| x_freight      | Optional  | The valid<br>freight amount<br>OR delimited<br>freight<br>information | When submitting<br>delimited freight<br>information,<br>values must be<br>delimited by a<br>bracketed pipe<br>< > | The freight amount charged OR<br>when submitting this information<br>by means of the HTML Form<br>POST, delimited freight<br>information including the freight<br>name, description, and amount is<br>also allowed.<br>The total amount of the |
|                |           |                                                                       |                                                                                                    |                                                                                                    |

Last revised: 2/22/2010

| FIELD NAME                     | REQUIRED? | VALUE                                | FORMAT                                                                                 | NOTES                                                                                                    |
|--------------------------------|-----------|--------------------------------------|----------------------------------------------------------------------------------------|----------------------------------------------------------------------------------------------------|
|                                |           |                                      |                                                                                        | transaction in x_amount must <i>include</i> this amount.                                                                                                    |
|                                |           | freight item<br>name< >              |                                                                                        | The freight item name.                                                                                                    |
|                                |           | freight<br>description< >            |                                                                                        | The freight item description.                                                                                                    |
|                                |           | freight amount                       | The dollar sign<br>(\$) is not allowed<br>when submitting<br>delimited<br>information. | The freight item amount.<br>The total amount of the<br>transaction in x_amount must<br><i>include</i> this amount.                                                                                          |
|                                | Example:  | <input type<br=""/> VALUE="Frei      | ="HIDDEN" nar<br>.ght1< > groun                                                        | ne="x_freight"<br>nd overnight< >12.95>                                                                                                    |
| x_header_email_recei<br>pt     | Optional  | The email<br>receipt header          | Plain text                                                                             | This text will appear as the<br>header of the email receipt sent<br>to the customer.                                                                                                    |
| x_header_html_paym<br>ent_form | Optional  | The hosted<br>payment form<br>header | Plain text or<br>HTML<br>Avoid using                                                   | The text or HTML submitted in<br>this field is displayed as the<br>header on the hosted payment<br>form.                                                                                                    |
|                                |           |                                      |                                                                                        | When using HTML styles or<br>referencing a cascading style<br>sheet (.css), it is recommended<br>that you submit this field with the<br>HTML Form POST. With this<br>method there is no character<br>limit. |
| x_header_html_recei<br>pt      | Optional  | The hosted<br>receipt page<br>header | Plain text or<br>HTML<br>Avoid using<br>double quotes                                  | The text or HTML submitted in<br>this field is displayed at the top of<br>the hosted receipt page.<br>When using HTML styles or                                                                             |
|                                |           |                                      |                                                                                        | referencing a cascading style<br>sheet (.css), it is recommended<br>that you submit this field with the<br>HTML Form POST. With this<br>method there is no character                                        |

### Appendix B Alphabetized List of API Fields

| FIELD NAME    | REQUIRED?                               | VALUE                                                                 | FORMAT                                                                 | NOTES                                                                                                    |
|---------------|-----------------------------------------|-----------------------------------------------------------------------|------------------------------------------------------------------------|----------------------------------------------------------------------------------------------------|
|               |                                         |                                                                       |                                                                        | limit.                                                                                                    |
| x_invoice_num | Optional                                | The merchant<br>assigned<br>invoice number<br>for the<br>transaction  | Up to 20<br>characters (no<br>symbols)                                 | The invoice number must be<br>created dynamically on the<br>merchant server or provided on a<br>per-transaction basis. The<br>payment gateway does not<br>perform this function.<br>Also, in order to be included on<br>the hosted payment form, the<br>attribute <b>View</b> must be<br>configured for this field in the<br>Merchant Interface payment<br>form settings. |
| x_last_name   | Optional                                | The last name<br>associated with<br>the customer's<br>billing address | Up to 50<br>characters (no<br>symbols)                                 |                                                                                                    |
| x_line_item   | Optional<br>All line item<br>values are | Any string                                                            | Line item values<br>must be<br>delimited by a<br>bracketed pipe<br>< > | Itemized order information.                                                                                                    |
|               | when this<br>field is                   | Item ID< >                                                            | Up to 31<br>characters                                                 | The ID assigned to an item.                                                                                                    |
|               | submitted                               | < >item<br>name< >                                                    | Up to 31<br>characters                                                 | A short description of an item.                                                                                                    |
|               |                                         | < >item<br>description< >                                             | Up to 255<br>characters                                                | A detailed description of an item.                                                                                                    |
|               |                                         | < >itemX<br>quantity< >                                               | Up to two<br>decimal places<br>Must be a<br>positive number            | The quantity of an item.                                                                                                    |
|               |                                         | < >item price<br>(unit cost)< >                                       | Up to two<br>decimal places                                            | Cost of an item per unit, <i>excluding</i> tax, freight, and duty.                                                                                                    |

Last revised: 2/22/2010

| FIELD NAME | REQUIRED? | VALUE                                    | FORMAT                                             | NOTES                                                                                                    |
|------------|-----------|------------------------------------------|----------------------------------------------------|----------------------------------------------------------------------------------------------------|
|            |           |                                          | Must be a<br>positive number                       | The dollar sign (\$) is not allowed<br>when submitting delimited<br>information.                                                                                                    |
|            |           | < >itemX<br>taxable                      | TRUE, FALSE,<br>T, F,<br>YES, NO,<br>Y, N,<br>1, 0 | Indicates whether the item is subject to tax.                                                                                                    |
| x_login    | Required  | The merchant's<br>unique API<br>Login ID | Up to 20<br>characters                             | The merchant API Login ID is<br>provided in the Merchant<br>Interface and must be stored<br>securely.                                                                                                    |
|            |           |                                          |                                                    | The API Login ID and transaction<br>fingerprint together provide the<br>merchant authentication required<br>for access to the payment<br>gateway.                                                                                                    |
|            |           |                                          |                                                    | See the Merchant Integration Guide at http://www.authorize.net/suppor_t/merchant/ for more information.                                                                                                    |
| x_logo_url | Optional  | The URL of the<br>merchant's<br>logo     |                                                    | The image referenced by this URL<br>is displayed in the header or<br>footer of the hosted payment<br>form and receipt page.<br>Logo images must be uploaded to<br>the payment gateway server. See<br>the "Logos and background images<br>for the payment form" section of this<br>guide for more information on<br>how to upload images. |
| x_method   | Optional  | The payment method                       | CC or ECHECK                                       | The method of payment for the<br>transaction, CC (credit card) or<br>ECHECK (electronic check). If left<br>blank, this value defaults to CC.<br>For more information about<br>eCheck.Net transaction<br>requirements, see the <i>eCheck.Net</i><br><i>Developer Guide</i> at                                                             |

Last revised: 2/22/2010

### Appendix B Alphabetized List of API Fields

| FIELD NAME                | REQUIRED? | VALUE                                                                                                    | FORMAT                                                   | NOTES                                                                                                    |
|---------------------------|-----------|----------------------------------------------------------------------------------------------------|----------------------------------------------------------|----------------------------------------------------------------------------------------------------|
|                           |           |                                                                                                    |                                                          | http://developer.authorize.net/guides/e<br>check.pdf.                                                                                                    |
| x_phone                   | Optional  | The phone<br>number<br>associated with<br>the customer's<br>billing address                                | Up to 25 digits<br>(no letters)<br>Ex. (123)123-<br>1234 |                                                                                                    |
| x_po_num                  | Optional  | The merchant<br>assigned<br>purchase order<br>number                                                       | Up to 25<br>characters (no<br>symbols)                   | The purchase order number must<br>be created dynamically on the<br>merchant server or provided on a<br>per-transaction basis. The<br>payment gateway does not<br>perform this function.                                                                                                    |
|                           |           |                                                                                                    |                                                          | Also, in order to be displayed, the<br>attribute <b>View</b> must be<br>configured for this field in the<br>Merchant Interface payment<br>form settings.                                                                                                    |
| x_receipt_link_metho<br>d | Optional  | The type of link<br>back to the<br>merchant's<br>Web site from<br>the hosted<br>receipt page               | LINK, POST, or<br>GET                                    | LINK creates a regular hyperlink.<br>GET creates a button and returns<br>transaction information in the<br>receipt link URL.<br>POST creates a button and<br>returns transaction information<br>as an HTML Form POST.                                                                                                    |
| x_receipt_link_text       | Optional  | The text of the<br>link or button<br>that directs the<br>customer back<br>to the<br>merchant's<br>Web site | Up to 50<br>characters                                   | If the x_receipt_link_method is<br>LINK, the value in this field will<br>become a hyperlinked text on the<br>hosted receipt page If the<br>x_receipt_link_method is GET or<br>POST the value in this field<br>becomes the text of a submit<br>button. An HTML form is created<br>in the receipt page that has<br>hidden fields containing the<br>results of the transaction<br>processed. |

Last revised: 2/22/2010

| FIELD NAME          | REQUIRED? | VALUE                                                                                                    | FORMAT                                                                                                    | NOTES                                                                                                    |
|---------------------|-----------|----------------------------------------------------------------------------------------------------|----------------------------------------------------------------------------------------------------|----------------------------------------------------------------------------------------------------|
| x_receipt_link_url  | Optional  | The URL of the<br>link or button<br>that directs the<br>customer back<br>to the<br>merchant's<br>Web site                                       |                                                                                                    | To be accepted as valid by the<br>payment gateway, the URL must<br>be configured in the Merchant<br>Interface.<br>If the x_receipt_link_method is<br>LINK, the URL specified becomes<br>the href value of the hyperlinked<br>text. If the x_receipt_link_method<br>is GET or POST, the URL will<br>become the action of the HTML<br>form.                             |
| x_recurring_billing | Optional  | The recurring billing status                                                                                                    | TRUE, FALSE,<br>T, F,<br>YES, NO,<br>Y, N,<br>1, 0                                                             | Indicating marker used by<br>merchant account providers to<br>identify transactions which<br>originate from merchant hosted<br>recurring billing applications. This<br>value is not affiliated with<br>Automated Recurring Billing.                                                                                                    |
| x_relay_response    | Optional  | The request for<br>a relay<br>response                                                                                                    | TRUE, FALSE,<br>T, F,<br>YES, NO,<br>Y, N,<br>1, 0                                                             | This field instructs the payment<br>gateway to return transaction<br>results to the merchant by means<br>of an HTML form POST to the<br>merchant's Web server for a relay<br>response.<br>This field is paired with<br>x_delim_data. If one is set to<br>True, the other must be set to<br>False.                                                                     |
| x_relay_URL         | Optional  | The URL on the<br>merchant's<br>Web site to<br>which the<br>payment<br>gateway<br>should post<br>transaction<br>results for a<br>relay response | Any valid URL<br>Including<br>name/value pairs<br>in the<br>URL(anything<br>after a "?") is not<br>recommended | In the event that this field is<br>submitted, the payment gateway<br>will validate the URL value against<br>the Relay Response URL<br>configured in the Merchant<br>Interface. If the URL submitted<br>does not match the URL<br>configured in the Merchant<br>Interface, the transaction will be<br>rejected. If no value is submitted<br>in the HTML Form POST, the |

Last revised: 2/22/2010

### Appendix B Alphabetized List of API Fields

| FIELD NAME           | REQUIRED? | VALUE                                                                   | FORMAT                                                                       | NOTES                                                                                                    |
|----------------------|-----------|-------------------------------------------------------------------------|------------------------------------------------------------------------------|----------------------------------------------------------------------------------------------------|
|                      |           |                                                                         |                                                                              | payment gateway will post the<br>transaction results to the URL<br>configured in the Merchant<br>Interface.                                                                                                    |
| x_rename             | Optional  | A request to<br>rename a field                                          | Field name on<br>the payment<br>form, new field<br>name                      | Use this variable to replace a field<br>name on a payment form. This does<br>not rename the original field, it only<br>changes the value displayed on the<br>payment form.<br>See section Renaming a Field for more<br>information. |
| x_ship_to_address    | Optional  | The customer's shipping address                                         | Up to 60<br>characters (no<br>symbols)                                       |                                                                                                    |
| x_ship_to_company    | Optional  | The company<br>associated with<br>the customer's<br>shipping address    | Up to 50<br>characters (no<br>symbols)                                       |                                                                                                    |
| x_ship_to_country    | Optional  | The country of<br>the customer's<br>shipping address                    | Up to 60<br>characters (no<br>symbols)                                       |                                                                                                    |
| x_ship_to_city       | Optional  | The city of the customer's shipping address                             | Up to 40<br>characters (no<br>symbols)                                       |                                                                                                    |
| x_ship_to_first_name | Optional  | The first name<br>associated with<br>the customer's<br>shipping address | Up to 50<br>characters (no<br>symbols)                                       |                                                                                                    |
| x_ship_to_last_name  | Optional  | The last name<br>associated with<br>the customer's<br>shipping address  | Up to 50<br>characters (no<br>symbols)                                       |                                                                                                    |
| x_ship_to_state      | Optional  | The state of the customer's shipping address                            | Up to 40<br>characters (no<br>symbols) or a<br>valid two-<br>character state |                                                                                                    |

Last revised: 2/22/2010

| FIELD NAME    | REQUIRED? | VALUE                                                              | FORMAT                                                                                                    | NOTES                                                                                                    |
|---------------|-----------|--------------------------------------------------------------------|----------------------------------------------------------------------------------------------------|----------------------------------------------------------------------------------------------------|
|               |           |                                                                    | code                                                                                                    |                                                                                                    |
| x_ship_to_zip | Optional  | The ZIP code of<br>the customer's<br>shipping address              | Up to 20<br>characters (no<br>symbols)                                                                        |                                                                                                    |
| x_show_form   | Required  | The payment<br>form request                                        | PAYMENT_FORM                                                                                                  | The show form field indicates that<br>the merchant wishes to use the<br>payment gateway hosted<br>payment form to collect payment<br>data.                                                                                               |
| x_state       | Optional  | The state of<br>the customer's<br>billing address                  | Up to 40<br>characters (no<br>symbols) or a<br>valid two-<br>character state<br>code                          |                                                                                                    |
| x_tax         | Optional  | The valid tax<br>amount OR the<br>delimited tax<br>information     | When submitting<br>delimited tax<br>information,<br>values must be<br>delimited by a<br>bracketed pipe<br>< > | The tax amount charged OR when<br>submitting this information by<br>means of the HTML Form POST,<br>delimited tax information<br>including the sales tax name,<br>description, and amount is also<br>allowed.<br>The total amount of the |
|               |           |                                                                    |                                                                                                    | transaction in x_amount must <i>include</i> this amount.                                                                                                    |
|               |           | tax item<br>name< >                                                |                                                                                                    | The tax item name.                                                                                                    |
|               |           | tax<br>description< >                                              |                                                                                                    | The tax item description.                                                                                                    |
|               |           | tax amount                                                         | The dollar sign<br>(\$) is not allowed<br>when submitting<br>delimited<br>information.                        | The tax item amount.<br>The total amount of the<br>transaction in x_amount must<br><i>include</i> this amount.                                                                                                    |
|               | Example:  | <input td="" type<=""/> <td>="HIDDEN" nar</td> <td>ne="x_tax"</td> | ="HIDDEN" nar                                                                                                 | ne="x_tax"                                                                                                    |

Last revised: 2/22/2010
| FIELD NAME     | REQUIRED?                                                               | VALUE                                                                                 | FORMAT                                             | NOTES                                                                                                    |
|----------------|-------------------------------------------------------------------------|---------------------------------------------------------------------------------------|----------------------------------------------------|----------------------------------------------------------------------------------------------------|
|                |                                                                         | VALUE="Tax1                                                                           | < >state tax                                       | < >0.0625">                                                                                                    |
| x_tax_exempt   | Optional                                                                | The tax exempt status                                                                 | TRUE, FALSE,<br>T, F,<br>YES, NO,<br>Y, N,<br>1, 0 | Indicates whether the transaction<br>is tax exempt.<br>The total amount of the<br>transaction in x_amount must<br><i>include</i> this amount.                                                                                                    |
| x_test_request | Optional                                                                | The request to<br>process test<br>transactions                                        | TRUE, FALSE,<br>T, F,<br>YES, NO,<br>Y, N,<br>1, 0 | Indicates if the transaction should<br>be processed as a test<br>transaction.<br>See the <u>"Test Transactions</u> " section<br>of this guide for more<br>information.                                                                                                    |
| x_trans_id     | Required<br>when x_type<br>= CREDIT,<br>PRIOR_AUTH<br>_CAPTURE,<br>VOID | The payment<br>gateway<br>assigned<br>transaction ID<br>of an original<br>transaction | Numeric                                            | Required only for CREDIT,<br>PRIOR_AUTH_CAPTURE, and<br>VOID transactions.<br>For more information about<br>transaction types, see the " <u>Credit</u><br><u>Card Transaction Types</u> " section of<br>this guide.                                                                                                    |
| x_type         | Optional                                                                | The type of<br>credit card<br>transaction                                             | AUTH_CAPTURE<br>(default),<br>AUTH_ONLY            | If the value submitted does not<br>match a supported value, the<br>transaction is rejected. If no value is<br>submitted in this field, the payment<br>gateway will process the transaction<br>as an AUTH_CAPTURE.<br>For transaction types CREDIT,<br>PRIOR_AUTH_CAPTURE, and VOID,<br>it is recommended that the merchant<br>process the transactions by logging<br>on to the merchant interface directly,<br>or by using a desktop application that<br>uses AIM. |
| x_version      | Optional, but<br>highly<br>recommende<br>d                              | The merchant's<br>transaction<br>version                                              | 3.1                                                | The transaction version<br>represents the set of fields that is<br>included with the transaction<br>response. 3.0 is the default<br>version. 3.1 allows the merchant<br>to utilize the Card Code feature,                                                                                                    |

Last revised: 2/22/2010

## SIM Developer Guide

| FIELD NAME | REQUIRED? | VALUE                                                | FORMAT                                 | NOTES                                                                                                    |
|------------|-----------|------------------------------------------------------|----------------------------------------|----------------------------------------------------------------------------------------------------|
|            |           |                                                      |                                        | and is the current standard<br>version.<br>It is highly recommended that<br>you submit this field on a per-<br>transaction basis to be sure that<br>the formats of transaction<br>requests and the responses you<br>receive are consistent,<br>particularly if you are using Relay<br>Response.<br>For more information, see the<br>" <u>Relay Response</u> " and " <u>Appendix A</u><br><u>Fields by Transaction Type</u> " sections<br>of this document. |
| x_zip      | Optional  | The ZIP code of<br>the customer's<br>billing address | Up to 20<br>characters (no<br>symbols) | Required if the merchant would<br>like to use the Address<br>Verification Service security<br>feature.<br>For more information on AVS, see the<br><i>Merchant Integration Guide</i> at<br>http://www.authorize.net/suppor<br>t/merchant/.<br>Required for Zero Dollar<br>Authorizations for Visa<br>verification transactions.                                                                                                    |

Last revised: 2/22/2010

Index

| address verification service9      |
|------------------------------------|
| attributes for additional fields24 |
| authorization only13               |
| AVS9                               |
| background images51                |
| buttons, displaying                |
| sample code32                      |
| capture only14                     |
| card code verification9            |
| cascading style sheets36           |
| customizing payment form24         |
| eCheck.net11                       |
| email receipts10, 54               |
| feature selection guide9           |
| features9                          |
| fields                             |
| merchant defined39                 |
| optional57                         |
| renaming41                         |
| fingerprint17                      |
| form fields                        |
| minimum20                          |
| frames                             |
| use of23                           |
| hashing algorithm17, 18            |
| hosted payment form19              |
| Last revised: 2/22/2010            |

| background images37                    |
|----------------------------------------|
| logos                                  |
| minimum fields 20                      |
| size in pixels 39                      |
| hosted receipt page                    |
| customizing43                          |
| HTML forms                             |
| post 12                                |
| HTML post URL 17                       |
| images                                 |
| displaying on hosted payment form . 37 |
| integration settings8                  |
| itemized order information 10          |
| logos51                                |
| merchant interface                     |
| using16                                |
| minimum requirements8                  |
| MOTO transactions12                    |
| optional fields 57                     |
| orders                                 |
| itemizing10                            |
| payment form                           |
| configurable fields25                  |
| customizing24, 34                      |
| prior authorization and capture        |
| receipt link URL 44                    |
|                                        |

## SIM Developer Guide

| receipt options4                 | 13 |
|----------------------------------|----|
| receipt page1                    | 0  |
| customizing4                     | 17 |
| hosted4                          | 13 |
| reeipt method4                   | 4  |
| refunds1                         | 15 |
| relay response10, 4              | 13 |
| Relay Response5                  | 51 |
| required fields                  |    |
| minimum2                         | 20 |
| secure hosted payment form1      | 9  |
| silent post URL5                 | 53 |
| SIM                              |    |
| features                         | .9 |
| SSL                              | .6 |
| style sheets5                    | 50 |
| support1                         | 1  |
| transaction fingerprint1         | 17 |
| transaction fingerprints         |    |
| field requirements1              | 17 |
| transaction key1                 | 9  |
| transaction settings             | .9 |
| transaction types                |    |
| authorization and capture1       | 3  |
| authorization only1              | 3  |
| credit1                          | 15 |
| prior authorization and capture1 | 4  |
|                                  |    |

| 10                                                                                                    |
|----------------------------------------------------------------------------------------------------|
| transactions                                                                                                    |
| authenticating17                                                                                                    |
| canceling15                                                                                                    |
| electronic check11                                                                                                    |
| МОТО 12                                                                                                    |
| posting17                                                                                                    |
| security6                                                                                                    |
| submitting17                                                                                                    |
| types12                                                                                                    |
| Visa verification89                                                                                                    |
| transction types                                                                                                    |
| capture only14                                                                                                    |
|                                                                                                    |
| Visa                                                                                                    |
| Visa verification                                                                                                    |
| Visa<br>verification                                                                                                    |
| Visa<br>verification                                                                                                    |
| Visa<br>verification                                                                                                    |
| Visa<br>verification                                                                                                    |
| Visa<br>verification                                                                                                    |
| Visa<br>verification                                                                                                    |
| Visa<br>verification                                                                                                    |
| Visa<br>verification                                                                                                    |
| Visa<br>verification                                                                                                    |
| Visa<br>verification                                                                                                    |
| Visa verification 89   x_address 26   x_amount 20   x_background_url 36, 49   x_city 27   x_color_background 35, 48   x_color_link 35, 49   x_color_text 35, 49   x_company 26   x_country 27   x_country 27   x_country 26   x_country 26   x_country 26   x_country 26   x_country 26   x_country 27   x_country 27   x_country 27   x_cust_id 28   x_delim_data 21 |

Last revised: 2/22/2010

## Appendix B Alphabetized List of API Fields

| x_duty                     | 30 |
|----------------------------|----|
| x_email27,                 | 54 |
| x_email_customer           | 55 |
| x_fax                      | 27 |
| x_first_name               | 26 |
| x_footer_email_receipt     | 55 |
| x_footer_html_payment_form | 35 |
| x_footer_html_receipt      | 48 |
| x_fp_hash                  | 18 |
| x_fp_sequence              | 18 |
| x_fp_timestamp             | 18 |
| x_freight                  | 29 |
| x_header_email_receipt     | 55 |
| x_header_html_payment_form | 34 |
| x_header_html_receipt      | 48 |
| x_invoice_num              | 25 |
| x_last_name                | 26 |
| x_login                    | 20 |
| x_logo_url35,              | 49 |
| x_phone                    | 27 |
| x_po_num                   | 30 |
| x_receipt_link_method      | 44 |

| x_receipt_link_text  | 45 |
|----------------------|----|
| x_receipt_link_url   | 45 |
| x_recurring_billing  | 25 |
| x_relay_response21,  | 51 |
| x_relay_url          | 52 |
| x_ship_to_address    | 28 |
| x_ship_to_city       | 28 |
| x_ship_to_company    | 28 |
| x_ship_to_country    | 29 |
| x_ship_to_first_name | 28 |
| x_ship_to_last_name  | 28 |
| x_ship_to_state      | 28 |
| x_ship_to_zip        | 29 |
| x_show_form          | 20 |
| x_state              | 27 |
| x_tax                | 29 |
| x_tax_exempt         | 30 |
| x_trans_id           | 20 |
| x_type               | 20 |
| x_version 23,        | 57 |
| x_zip                | 27 |

Last revised: 2/22/2010